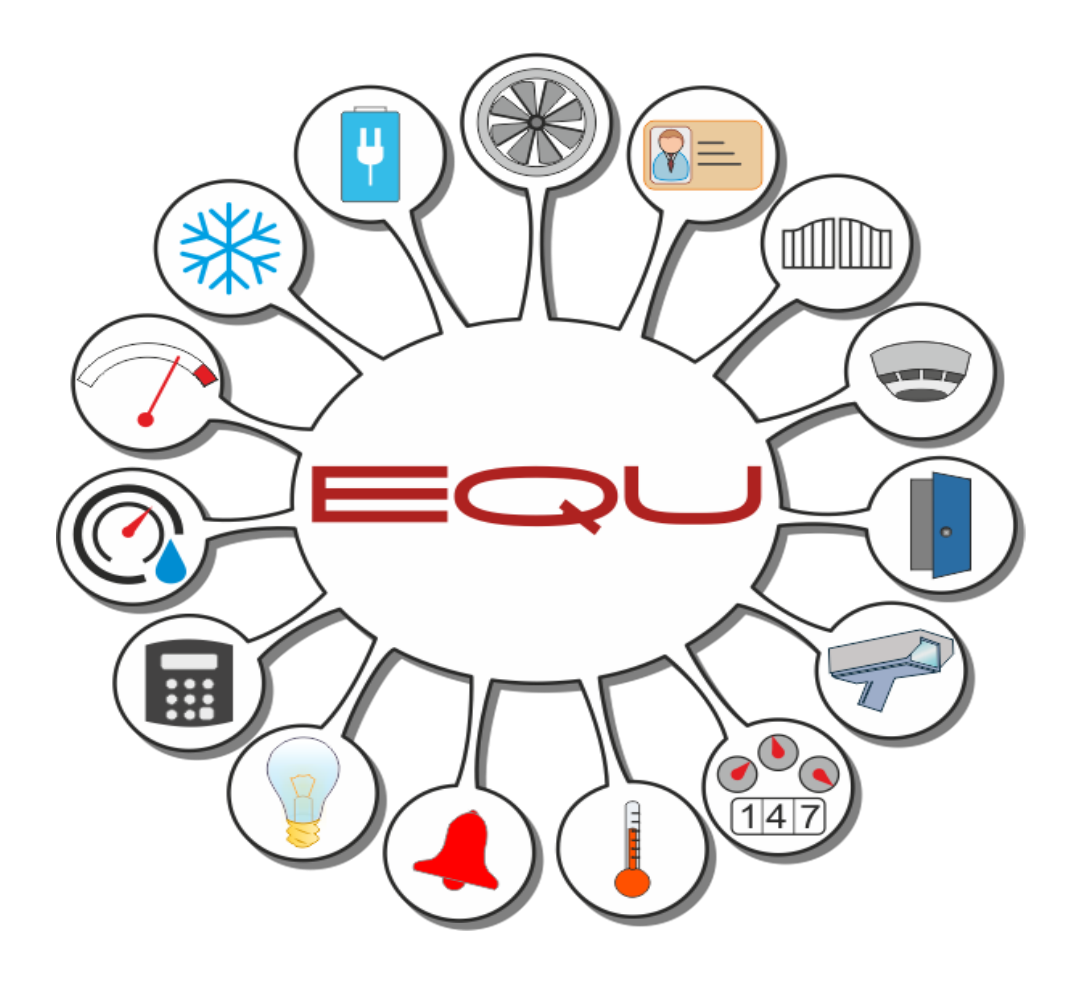

**Operator's Manual** 

Scope:

Туре:

IFTER EQU

Prepared:

June 2016

## Table of contents

| Ta | able of contents                                         | 2    |
|----|----------------------------------------------------------|------|
| 1  | . General information                                    | 5    |
|    | 1.1 Database                                             | 5    |
|    | 1.2 IFTER EQU - Modes                                    | 5    |
|    | 1.2.1. Visualization                                     | 6    |
|    | 1.2.2. SNMP Server                                       | 6    |
|    | 1.2.3. OPC Server                                        | 6    |
| 2  | Start                                                    | 7    |
|    | 2.1 Start the program without USB key and a license code | 7    |
|    | 2.2 License key server declaration                       | 8    |
|    | 2.3 License key                                          | . 10 |
|    | 2.4 Login                                                | . 10 |
|    | 2.5 Default user                                         | . 12 |
| 3  | 0 Explorer                                               | . 13 |
|    | 3.1. Settings                                            | . 15 |
|    | 3.1.1 Event recording properties                         | . 16 |
|    | 3.1.2 Event custom colors                                | . 17 |
|    | 3.1.3 License key server declaration                     | . 18 |
|    | 3.2 Alarm delivery                                       | . 20 |
|    | 3. 2. 1 General                                          | . 20 |
|    | 3.2.2 Delivering                                         | . 21 |
|    | 3.3 Alarm definition                                     | . 26 |
|    | 3.3.1 Standard definition: General                       | . 26 |
|    | 3.3.2 Standard definition: Comment                       | . 27 |
|    | 3.3.3 Alarm structure definition - General               | . 28 |
|    | 3.4. Alarm points                                        | . 29 |
|    | 3.4.1 Add alarm point                                    | . 29 |
|    | 3.5 Alarm procedures                                     | . 31 |
|    | 3.5.1 Add alarm procedures                               | . 31 |
|    | 3.6 Users                                                | . 34 |
|    | 3.6.1 Add a user                                         | . 34 |
|    | 3.6.2 User properties                                    | . 36 |
|    | 3.7 Users groups                                         | . 38 |
|    | 3.8 Areas                                                | 40   |
|    |                                                          |      |

| 3.8.1 Add area                          |  |
|-----------------------------------------|--|
| 3.9 Graphics templates                  |  |
| 3.9.1 Add a template                    |  |
| 3.10 Graphics                           |  |
| 3.10.1 Add Graphics                     |  |
| 3.10.2 Graphic properties               |  |
| 3.10.3 Graphics editor                  |  |
| 3.10.4 Place components of graphics     |  |
| 3.10.5 Delete components                |  |
| 3.10.6 Copy and paste components        |  |
| 3.11 Schedules                          |  |
| 3.11.1 Add schedule                     |  |
| 3.11.2 Copy a schedule                  |  |
| 3.12 Operators                          |  |
| 3.12.1 Add an Operator                  |  |
| 3.12.2 Operator properties              |  |
| 3.13 Access range                       |  |
| 3.13.1 Add                              |  |
| 3.14 Graphs                             |  |
| 3.14.1 Add                              |  |
| 3.15 Thresholds                         |  |
| 3.15.1 Add                              |  |
| 3.16 Patterns                           |  |
| 3.16.1 Add                              |  |
| 3.16.2 Numerical variable: Properties   |  |
| 3.16.3 Enumerative variable: Properties |  |
| 3.16.4 Temporal variable: Properies     |  |
| 3.17 Scripts                            |  |
| 3.17.1 General                          |  |
| 3.17.2 Parameters                       |  |
| 3.17.3 Links                            |  |
| 4. Server                               |  |
| 4.1. Add                                |  |
| 4.1.1 OPC Server                        |  |
| 4.1.2 SNMP Agent                        |  |
| 5. Integration                          |  |
| 5.1 Add                                 |  |
| 6. IFTER EQU Network                    |  |
| 6.1 Add workstation                     |  |

| 6.2 Workstation Properties       | 103 |
|----------------------------------|-----|
| 6.2.1 General                    | 103 |
| 6.2.2 Window settings            | 104 |
| 6.2.3 Monitors                   | 104 |
| 6.2.4 Events                     | 105 |
| 6.2.5 Zakładka: klucz licencyjny | 105 |
| 6.3 Logs                         | 105 |
| 7. Events from devices           | 106 |

# 1. General information

IFTER EQU is a software designed for integration and visualization of the following systems:

- I&HAS Intruder and Hold Up Alarm Systems
- BMS Building Management Systems
- FAS Fire Alarm Systems
- ACS Access Control Systems
- CCTV Closed Circuit Television
- Control-measuring systems

For the current list of supported systems please refer to our website: www.ifter.eu

#### 1.1 Database

IFTER EQU is based on Oracle SQL database. Normally free version is implemented – Oracle 10G, which includes up to 4 GB of data and up to 4 computers connected to the database. In case of bigger objects, you can implement a commercial version, which is Oracle 12C. Thanks to this solution it is possible to obtain multi-station system, in which each computer can both record and readout the database.

System works in a client-server technology. It allows to implement a flexible and stable solution with multiple computers working at the same time. The database server is installed on a main computer, while the other computers are connected to it.

Database is a type of storage for configuration and events. Every time any change is made, it is introduced on all computers. This way you are able to work online. Both database and software can be installed on the same computer.

Integration server connects with supported devices and registers all events in the database.

## 1.2 IFTER EQU - Modes

With IFTER EQU you can choose between two modes:

- visualization: allows to present your data in the form of events lists and graphic icons placed on architectural plans. It contains both configuration and communication modules which allow it to interact with devices. Visualization is a standard version of IFTER EQU;
- server: works in a background without interface. It contains both configuration and communication modules which allow you it to interact with devices. Working this

mode, you cannot configure graphics. Server mode is implemented on data distribution servers or as a gateway for other BMS systems.

#### 1.2.1. Visualization

IFTER EQU allows you to define your interface, which makes the program easy to operate. You use Graphics editor to do so.

We put active elements on graphic background. The elements are:

- buttons,
- boxes,
- icons,
- functional modules,
- events list.

The administrator can put access restrictions on each component (view and steering options).

Defined graphics can be used on other computers as well, you just need to copy them on a local disc

#### 1.2.2. SNMP Server

Simple Network Management Protocol (SNMP) is a standard protocol for device management within IP network. SNMP is popular among network management systems and allows to monitor network devices. This protocol forms a part of Protocol Suite (IPS), defined by the Internet Engineering Task Force (IETF). It consists of a standard package for network management, that includes application layer, data scheme and data object set.

SNMP devices share data in form of variables and Traps, allowing supervising systems to fully control them.

Thanks to SNMP server mode, you are able to share the data downloaded from integrated systems with external SNMP clients. Using SNMP server, IFTER EQU can transfer data downloaded from the control units and control-measuring devices. Thanks to SNMP Server, external systems without a direct device support can download all data regarding the control unit. Moreover – if it's technically possible – it can steer that device.

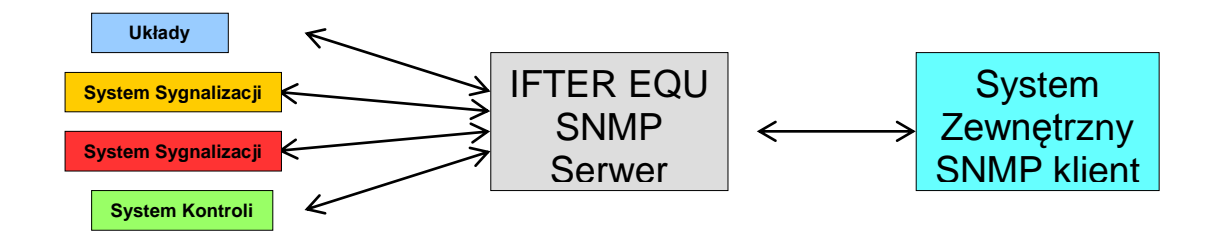

#### 1.2.3. OPC Server

OPC (OLE for process control) is an open communication standard, implemented in building automation. OPC interconnects Windows-based applications with measuring systems, building automation, security systems and other devices.

When you work in OPC server mode, you are able to share the data downloaded from integrated systems with external OPC clients. Using OPC server, IFTER EQU can transfer data downloaded from the control units and control-measuring devices. Thanks to SNMP Server, external systems without a direct device support can download all data regarding the control unit. Moreover – if it's technically possible – it can steer that device.

## 2. Start

Before installing the software, you need to make sure you have got:

- USB hardware key,
- license code

they are necessary to perform proper installation.

You don't need Internet connection to activate the product. Installation consists of two steps:

- license key definition (you need to establish the computer to which you connect USB key;
- adding license codes.

If you don't have any of these, there are a few options:

- DEMO mode: you can work with 20 elements maximum;
- TEST mode: program works for 30 minutes you cannot connect to the devices. After 30 minutes, restart the program to continue configuration;
- TRIAL mode: program will work for a specified period of time. You are able to connect to the devices.

Technical requirements:

- Windows 7 or 8;
- PC computer, 8 GB RAM, Windows Experience Index: equal or higher than 5,5.
- Computer screen: 24"

## 2.1 Start the program without USB key and a license code

Without a key and a license, you will see that window after starting the program.

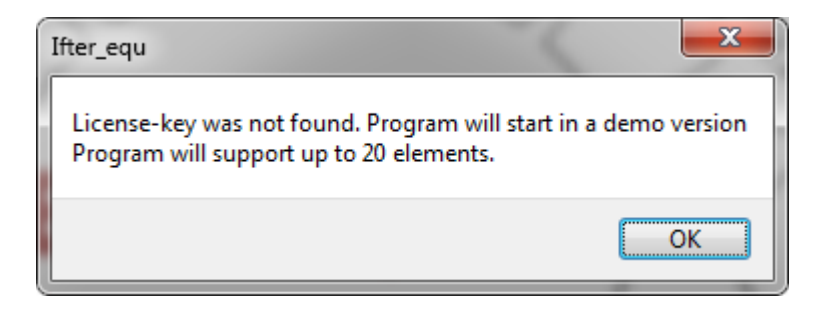

Click OK to start DEMO version (up to 20 elements). After superpassing that number the program will start in TEST version. Trial version does not require USB key, but you do need an activation code with an "expiration date".

#### 2.2 License key server declaration

You need one USB key for one object. You need to insert the key in the computer that will be a key server. Other computers must have a direct network connection with a key server. The number of codes is equal to the number of licenses.

License codes are assigned to one hardware key. After starting a program, go to Settings (Explorer tree) and select License key server declaration.

| 🔆 Start Window Help      |                                |
|--------------------------|--------------------------------|
| ⊳ <mark></mark> Settings | 🖬 🔹 🕨 🖬 😿 Additional tools     |
| Server                   | Name                           |
| >                        | Event recording properties     |
| Network IFTER EQU        | Events custom colours          |
| Events from devices      | License key server declaration |
| _                        | Touchpanel: settings           |

In the following window, you need to select a server station, where you will insert USB key.

| License | e key server declaration |    | ×      |
|---------|--------------------------|----|--------|
|         | Key server:              |    |        |
|         | monitoring               |    |        |
|         | Server IP:               |    |        |
|         | 192.168.0.112            |    |        |
|         |                          |    |        |
|         |                          |    |        |
|         |                          |    |        |
|         |                          |    |        |
|         |                          |    |        |
|         |                          |    |        |
|         |                          |    |        |
|         |                          |    |        |
|         |                          |    |        |
|         |                          |    |        |
|         |                          |    |        |
|         |                          | ОК | Cancel |

After you choose a workstation, you will see an additional caption: Server IP. Click OK.

| IFTER EQU: Activation                                               |
|---------------------------------------------------------------------|
| IFTER EQU: Activation                                               |
| Hardware key installed<br>Hardware key number:                      |
| Introduce the first license                                         |
|                                                                     |
| Activate the program Activate temporary license                     |
| Activation Activate 30 days license Activate later Exit the program |

Click OK to move forward. You will see the next window:

- you will see the number of a license key and a box where you should insert license code. Next, click on **Activation** on the left side.
- If you have a time limited license (trial), insert license code and click on **Activation** on the right side. IFTER EQU will work accordingly to the license (standard trial lasts 30 days).

Activate later – starts in DEMO mode.

Exit the program – closes IFTER EQU.

After introducing license code to the system, restart the program.

#### 2.3 License key

Server workstation will show extra tab – **License key.** Here you can see all declared licenses. Also, you can add new licenses here for key server and other workstations. License codes are assigned to one USB key.

| Workstation properties |                    |                 |                     |   |                      |                 |
|------------------------|--------------------|-----------------|---------------------|---|----------------------|-----------------|
| General                | Window settings    | Monitors Events | License key         |   |                      |                 |
| Licers<br>Licens       | nse data<br>e code | Î               |                     | * | Key data<br>Key<br>0 |                 |
| Sele                   | ct host            |                 | •                   |   |                      |                 |
|                        |                    |                 | ¢°                  |   |                      |                 |
| Lie                    | cense number       | Workstation     | Licence description |   |                      | Generation date |
|                        |                    |                 |                     |   |                      | OK Cancel       |

License data – contains your license code. Paste your license code in the window above, select host and then click Add button to implement your license. Key data – key serial number Select host – select workstation for this license.

In this window you can see the list of all your licenses. Use the corresponding button to add another license. If your hardware key is removed from the workstation, you can select a new workstation from the list.

**Properties –** contains all info about the license.

#### 2.4 Login

If you start the program for the first time, you will see the window to enter login and password. After IFTER EQU is installed, **ifter** is default user, with full administrator authorization.

User: ifter Password: ifter After you log in for the first time, you should change default password. Don't delete default user, because he has full access to the system and can define the scope of access control for other users.

| <b>₩IFTER EQU</b><br>√ 1.0 |  |
|----------------------------|--|
| Username<br> <br>Password  |  |
| Default Enter Cancel       |  |

You can choose from the following options

- Start,
- Window,
- Help.
- Menu Start:
- Log in / log out default User log in as default user, defined in workstation properties;
- Log out quit IFTER EQU and go to log-in window.
- Explorer start system manager
- Close quit the system
- Click on **Window** to change your setup:
- Cascade
- Set horizontally
- Set vertically
- Refresh

Go to Help menu to see the Information about the system, such as name, version and the latest update.

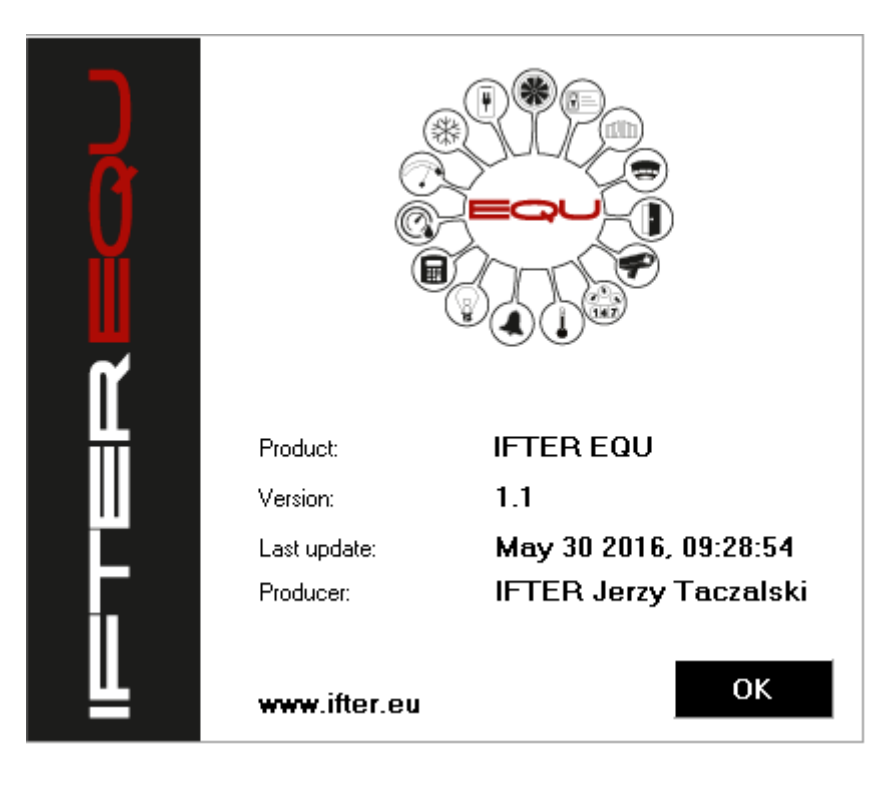

## 2.5 Default user

You can set a default user on each station. He will be logged automatically each time you start the program. You can configure a different default user for each workstation.

| Workstation properties |                            |                    |             |            |            |  |  |
|------------------------|----------------------------|--------------------|-------------|------------|------------|--|--|
| General W              | indow settings Monitors    | Events License key |             |            |            |  |  |
|                        | Name of the workstation    |                    | Description |            |            |  |  |
|                        | equ                        |                    |             |            |            |  |  |
|                        | Access scopes              |                    |             |            |            |  |  |
|                        | Default range              |                    | _ <b>_</b>  |            |            |  |  |
|                        |                            | TCP/IP settings    |             | Identyfika | tor BACnet |  |  |
|                        | IP address                 | 192 168 0 115      | Port        | 0          |            |  |  |
|                        | Computer name              |                    | 1026        |            |            |  |  |
|                        | Default Operator:          |                    |             |            |            |  |  |
|                        | ifter                      | <b></b>            |             |            |            |  |  |
|                        | Adjust touch panels        |                    |             |            |            |  |  |
|                        | Adjust to the touch pa     | anel               |             |            |            |  |  |
|                        | File server (users photos) |                    |             |            |            |  |  |
|                        | Access path to the users   | photo catalogue    |             |            |            |  |  |
|                        |                            |                    |             |            |            |  |  |
|                        |                            |                    |             |            |            |  |  |
|                        |                            |                    |             |            |            |  |  |
|                        |                            |                    |             |            |            |  |  |
|                        |                            |                    |             |            | OK Cancel  |  |  |

You can always add a new operator using the tools in Explorer. After logging out, you can log in as default user, without any password.

## 3.0 Explorer

Explorer is a main tool for administrating IFTER EQU. Here you can add, edit and delete configuration elements.

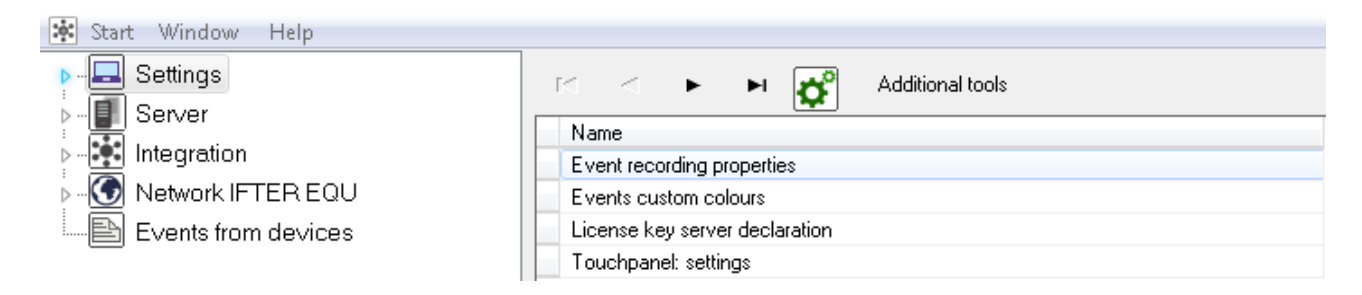

Explorer divides into two main parts: tree on your left and a list on your right. Select an element on a tree to see the list.

Above the list you can see special buttons designed to easily manage the list.

| ٥          | Add      | Click on it to open the Wizard where you can create new element.                                                                                                    |
|------------|----------|----------------------------------------------------------------------------------------------------|
| <u>الم</u> | Delete   | Click on it to delete an element. This action often requires confirmation.                                                                                                    |
| ¢          | Settings | Open a new window where you can see and edit numerous setting regarding selected element.                                                                                         |
| ľ,         | Сору     | Create new element, based on the existing one. You will need to<br>enter the name. Make sure to enter a unique name each time, so<br>that every element can be easily identified. |
| Ø          | Edit     | This button is applicable only in case of graphics. Click on it to edit any settings of a graphic element.                                                                        |
|            | Show     | This button is applicable only in case of graphics and reports.<br>Choose it to see a preview of selected graphic or a report<br>printout.                                        |

The list of available icons depends on the access level of the operator, as well as selected elements.

On the list of elements, you can see their name and descriptions. Tree of elements consists of 5 basic parts.

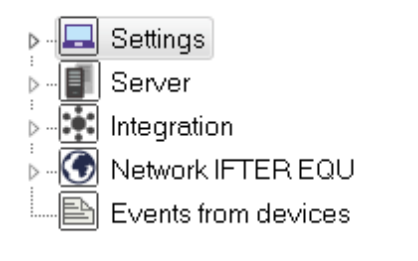

**Settings** – general system settings

**Server** – define your server for data distribution between IFTER EQU and external systems via OPC or SNMP.

Integration – configure devices supported by IFTER EQU.

**Network IFTER EQU** – define your workstations in IFTER EQU.

**Events from devices** – global system events. You can restrict access with appropriate settings in Access range.

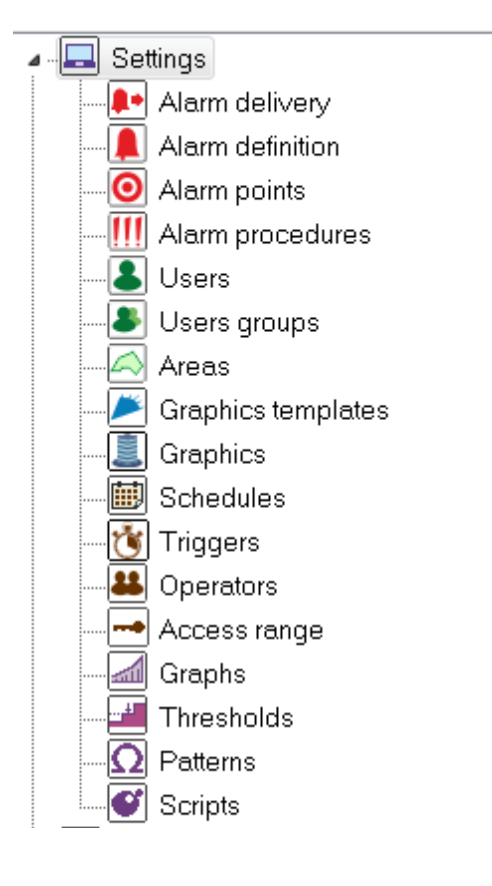

In this column you can find:

- Alarm delivery,
- Alarm definition,
- Alarm points,
- Alarm procedures
- Users,
- Users groups,
- Areas,
- Graphics templates
- Graphics,
- Schedules,
- Triggers,
- Operators,
- Access Range,
- Graphs,
- Thresholds,
- Patterns,
- Scripts.

Click **Properties** to see the list of available options:

- Event recording properties
- Events custom colors
- License key server declaration
- Touch panel settings

#### 3.1.1 Event recording properties

IFTER EQU events are registered in two separate databases simultaneously. In the first database you store events along with global system configuration. After exceeding logs capacity, the oldest events are deleted.

Second database was designed for archive. You can see older events, using Archiw.exe. If you use Oracle 10G database, your oldest events will be deleted, when the event load approaches 4GB total. This mechanism prevents the system from blockade as a result of exceeded maximum capacity. Click on Settings to open a new window with two tabs:

- General
- Archive data

#### General

Here you can configure your events logs and their capacity. Events are displayed automatically without any action from the operator. If you also implement access range, some of the events might be left out.

| Event recording properties                                                                                                    |                                                                                  |               |                          |                 |                          |    |  |
|----------------------------------------------------------------------------------------------------|----------------------------------------------------------------------------------|---------------|--------------------------|-----------------|--------------------------|----|--|
| General       Archive data         Image: The following settings will allow to set the maximum logs capacity.         The oldest events will be deleted when you reach maximum load. |                                                                                  |               |                          |                 |                          |    |  |
| Alarm log:                                                                                                    |                                                                                  | Operator log: |                          | System log:     |                          |    |  |
| 2000 ▼<br>Integrated system<br>2000 ▼                                                                                                    | Confirm active<br>Delete<br>Delete history<br>n log:<br>Delete<br>Delete history | 1000 -        | Delete<br>Delete history | 1000 🔻          | Delete<br>Delete history | ]  |  |
|                                                                                                    |                                                                                  |               |                          | Restore default |                          |    |  |
|                                                                                                    |                                                                                  |               |                          |                 | OK Canc                  | el |  |

Here you can set the following parameters:

- Alarm log: registered separately for each workstation. Limited for alarms, both confirmed and not confirmed;

- Integrated system log: global system logs;
- Operator log: registered actions of IFTER EQU Operator. Logs are submitted for each workstation separately;
- System log start/finish of system activity, modules upload, etc. Logs are submitted

for each workstation separately.

You can introduce the following commands: **Confirm active** – confirm active alarms on all stations. **Delete** – delete log entries on all workstations. **Delete history** – delete archive entries on all workstations.

Enter the maximum event load. Once it's exceeded, the oldest events will be deleted.

#### Archive data

Switch on archive to save logs from a proper log. Log tables are located in a separate database scheme.

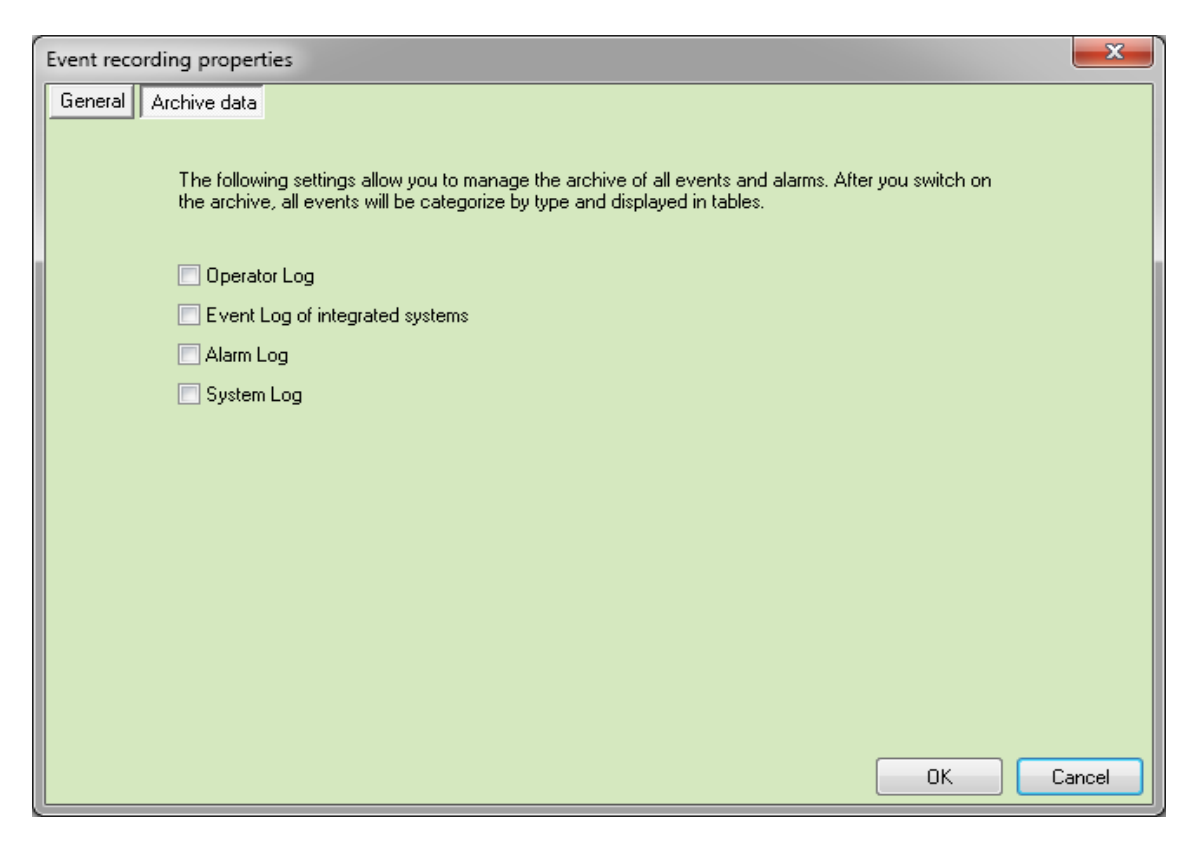

Select the element you want to archive in the log. Event tables are saved in a separate database scheme, so that the increased event load won't impact the speed and stability of IFTER EQU. With Oracle 10G database you are limited to 4GB of data.

#### 3.1.2 Event custom colors

If you want to distinguish your events really easily, you can assign a different color to each type of event. Click Add to open a new window that includes: Device, Name, Font, Color, Device, Type and Background color.

| Events custom colours |                  |                   |      |        |            |  |
|-----------------------|------------------|-------------------|------|--------|------------|--|
| device                | Name             |                   | Font | Colour | Identifier |  |
|                       |                  |                   |      |        |            |  |
|                       |                  |                   |      |        |            |  |
|                       | Device           | Туре:             |      |        |            |  |
|                       | Not selected 🗾 👻 |                   |      |        |            |  |
|                       | Font colour      | Background colour |      |        |            |  |
|                       |                  |                   |      |        |            |  |
|                       |                  |                   |      |        |            |  |
|                       |                  |                   | ncer |        |            |  |
|                       |                  |                   |      |        |            |  |
|                       |                  |                   |      |        |            |  |
|                       |                  |                   |      |        |            |  |
|                       |                  |                   |      |        |            |  |
|                       |                  |                   |      |        |            |  |
| Add                   | Delete           |                   |      |        |            |  |
|                       |                  |                   |      |        |            |  |
|                       |                  |                   |      |        |            |  |
|                       |                  |                   |      | 0      | IK Cancel  |  |

**Device** – select from the list

**Type** – enter the number of event for a particular integration. You can find a number in events log (ID number).

**Font color, Background color** – you can choose from number of colours. Click Add or Cancel to proceed.

#### 3.1.3 License key server declaration

Select a computer where you installed an USB hardware key. Click on Properties to choose workstation and see the IP address.

#### 3.1.4 Touch panel: Settings

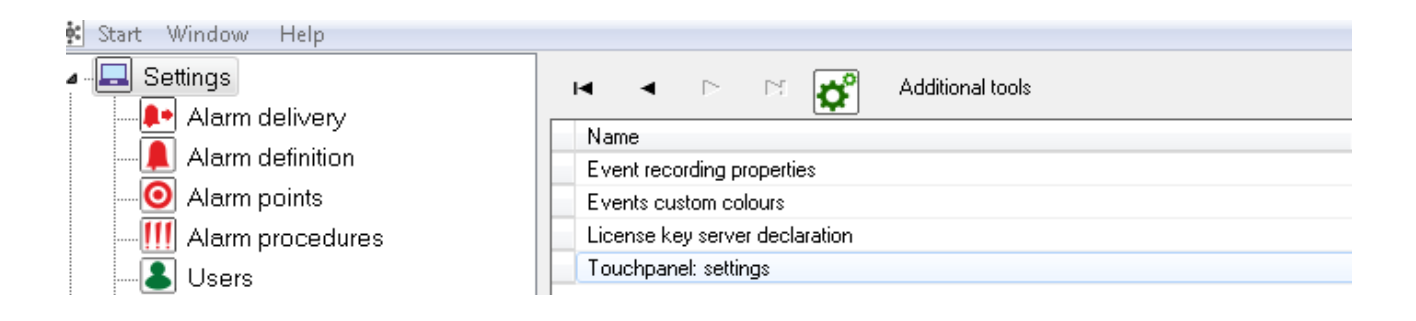

You are free to adjust a touch panel for your specific needs. You can define various keyboards and characters specific for any language. You can also set a number of different keyboards and use them every time you need. Select appropriate buttons (Add, Delete, Edit) to configure your keyboard.

| Tou | chpanel               | settings   |   |           |                     |      |   |   |   |   |    | ×      |
|-----|-----------------------|------------|---|-----------|---------------------|------|---|---|---|---|----|--------|
| To  | uchpanel              | : settings |   | Tou<br>Ke | uchpanel:<br>yboard | name |   |   |   |   |    |        |
|     | ~                     | 1          | 2 | 3         | 4                   | 5    | 6 | 7 | 8 | 9 | 0  | _ =    |
|     | q                     | W          | е | r         | t                   | у    | u | i | 0 | р | ]  |        |
|     | a                     | S          | d | f         | g                   | h    | j | k |   | , | •  | \+     |
|     | z                     | X          | С | V         | b                   | n    | m | , | • | 1 | <  | >?     |
|     | << >> Space Backspace |            |   |           |                     |      |   |   |   |   |    |        |
|     |                       |            |   |           |                     |      |   |   |   |   | OK | Cancel |

Click Add to create a new keyboard. Next, you need to **Edit**. You will see a new window with editable keyboard. Fill it with the characters of your selection and choose a name. When your keyboard is ready, click **Save**. If you have more than one keyboard, you can use arrows to choose one of them.

| То     | Touchpanel: settings                                                                                                    |   |    |   |   |     |     |  |  | x   |        |        |
|--------|----------------------------------------------------------------------------------------------------|---|----|---|---|-----|-----|--|--|-----|--------|--------|
| Т<br>( | Touchpanel: settings         Image: Settings         Image: Setting         Image: Seti |   |    |   |   |     |     |  |  |     |        |        |
|        | ł                                                                                                    | Ś | ć  | ń | ą | ę   |     |  |  |     |        |        |
|        |                                                                                                    |   |    |   |   |     |     |  |  |     |        |        |
|        |                                                                                                    |   |    |   |   |     |     |  |  |     |        |        |
|        |                                                                                                    |   |    |   |   |     |     |  |  |     |        |        |
|        | ~~                                                                                                    |   | ·> |   |   | Spa | асе |  |  | Bac | kspace |        |
|        |                                                                                                    |   |    |   |   |     |     |  |  | ОК  |        | Cancel |

#### 3.2 Alarm delivery

Here you can decide, when to set off the alarm and how and where to deliver it. You can see two tabs: General and Delivering.

#### 3. 2. 1 General

Define basic parameters of alarm delivery.

| Alarm delivery                           |           |
|------------------------------------------|-----------|
| General Delivering                       |           |
| Name:                                    |           |
| dostarczanie 1                           |           |
| Description:                             |           |
|                                          |           |
| Call the alarm upon no response<br>Alarm | Time      |
| Not selected                             | 0         |
| Access range:<br>Default range           |           |
|                                          | OK Cancel |

**Name** – up to 31 characters, all included, with space.

**Description** – additional text by the system or the administrator, up to 63 characters, all included, with space.

**Access range** – access to alarm delivery. Without proper access, operator will not be able to see this delivery.

Call the alarm upon no response – decide where to set off the alarm.

**Time –** time (minutes) for reaction; operator must take action to confirm the alarm. If the defined time passes without any reaction, the alarm will be set off. It can be activated from another computer. It will inform about lack of reaction.

#### 3.2.2 Delivering

Here you can add, delete and edit settings. You can define multiple deliveries for one workstation, with different settings for each of them.

| Alarm delivery     |               |  |  |  |  |  |  |
|--------------------|---------------|--|--|--|--|--|--|
| General Delivering |               |  |  |  |  |  |  |
| ۵ 谢 🗳              |               |  |  |  |  |  |  |
| Station name       | Delivery name |  |  |  |  |  |  |
| Acc                | dfsdf         |  |  |  |  |  |  |
|                    |               |  |  |  |  |  |  |
|                    | OK Cancel     |  |  |  |  |  |  |

Click Add to see the following window.

| Alarm delivery | - settings       | _      | ×      |
|----------------|------------------|--------|--------|
|                | Station type     |        |        |
|                | Oesktop computer |        |        |
|                | ○ Mobile device  |        |        |
|                |                  |        |        |
|                |                  | Next > | Cancel |

#### *3.2.2.1 Desktop computer*

Click Next to move on to this step.

| Alarm delivery – settings                                                                                                    |                                                                                                    |
|----------------------------------------------------------------------------------------------------|----------------------------------------------------------------------------------------------------|
| The following settings allow you to choose<br>after-alarm procedures and to establish the<br>time of realizing this procedures by switching<br>on the right schedule.<br>IFTER EQU workstation<br>Not selected<br>Name:<br>Schedule: | <ul> <li>Start the program</li> <li>Activate alarm point associated with the device</li> <li>Save in active alarm logs after the alarm</li> <li>System signal after the alarm</li> <li>Audio file playing after the alarm</li> <li>Open graphics</li> <li>E-mail after the alarm</li> <li>SMS after the alarm</li> </ul> |
| Not selected                                                                                                    |                                                                                                    |
| E-mail configuration After what<br>SMS congifuration 00:00                                                                                                    | at time do you want to switch off message recurrence:                                                                                                    |

Here you can define the following settings:

IFTER EQU workstation - where to set off the alarm;

Name – we recommend a unique name for each delivery, for easy identification;

Schedule - delivery will take place within time range associated with a schedule;

**Switch off message recurrence –** regarding e-mail and SMS configuration. The first alarm will initiate the countdown. During that countdown another alarm delivery will not send another e-mail or SMS. After countdown is complete, an e-mail/SMS will be sent upon the alarm and the countdown will start over.

## **E-mail configuration**

| E-mail configuration              | ×                          |
|-----------------------------------|----------------------------|
| Server configuration              |                            |
|                                   | Mail server:               |
|                                   | Sender address:            |
|                                   | Sender name:               |
| 25 Port: (default 587)            |                            |
| No encryption Connection security |                            |
|                                   | Login for authentication   |
|                                   | Password to e-mail account |
| Messages settings                 |                            |
|                                   | Sending address            |
|                                   | Subject                    |
|                                   | Message                    |
| Run a test                        | OK Cancel                  |

Enter the following data:

Server configuration – server and sender data;

**Connection security** – select one option: no encryption, Start TLS, SSL/TLS;

Authentication - select this option and then proceed with login and password;

Messages settings - enter an address, subject and message;

Run a test – check for any errors in message configuration.

You can configure your message with macros with a symbol % on the front. See the following pattern:

%k - name of the controller, control unit;

- %w name of the alarm line, reader, fire line or the element on a fire line;
- %s name of the area, subsystem, group;
- %d date and time when the alarm occurred;
- %o alarm description, downloaded from integrated system;
- %u name of the user who set off the alarm

## **Configure SMS**

Alarm notification can be sent by SMS.

| Configure SMS     | <b></b>   |
|-------------------|-----------|
| SMS integration:  |           |
| Messages settings |           |
| Phone number      |           |
|                   |           |
| Message           |           |
|                   |           |
|                   |           |
|                   |           |
|                   |           |
|                   |           |
|                   |           |
|                   | Ok Anuluj |

**SMS Integration** – choose GSM modem (configuration in Integrations on explorer tree). **Message settings** – telephone number and message.

#### Options

**Start the program** – when the alarm is set off, the system will start a program associated with an output from which the alarm came. You can find available programs on the explorer tree (IFTER EQU workstation).

Activate alarm point associated with the device – alarm point defined for particular alarm;

Save in active alarm logs after the alarm - save the event in alarm logs;

**System signal after the alarm** – After the alarm there will be an audio signal from the system. If you select an option to play audio file after the alarm, the system will bypass this step and will only play an audio file.

**Play audio file after the alarm** – WAV. file you can configure in Alarm definition (General tab).

**Open graphics** – when the alarm is set off, the system will open a graphic which you can choose on Association tab on the alarm device.

E-mail after the alarm / SMS after the alarm – textual notification about the alarm.

You can configure your message with macros with a symbol % on the front. See the following pattern:

%k – name of the controller, control unit;

%w - name of the alarm line, reader, fire line or the element on a fire line;

%s – name of the area, subsystem, group;

%d - date and time when the alarm occurred;

%o – alarm description, downloaded from integrated system;

%u - name of the user who set off the alarm.

#### 3.2.2.2 Mobile device

Select mobile device to see the following window:

| Alarm delivery – settings                                                                                |                               |
|----------------------------------------------------------------------------------------------------|-------------------------------|
| The following settings allow you to choose after-alarm                                                   | IFTER EQU mobile device:      |
| procedures and to establish the time or realizing this<br>procedures by switching on the right schedule. | Not selected                  |
|                                                                                                    | Name:                         |
|                                                                                                    |                               |
|                                                                                                    | Schedule:                     |
|                                                                                                    | Not selected                  |
|                                                                                                    | System signal after the alarm |
|                                                                                                    | Open graphics                 |
|                                                                                                    |                               |
|                                                                                                    |                               |
|                                                                                                    |                               |
|                                                                                                    |                               |
|                                                                                                    |                               |
|                                                                                                    |                               |
|                                                                                                    | OK Cancel                     |

Enter the following information:

**Name** – unique name which will help you identify specific setup;

**Schedule –** delivery will take place within scheduled time range;

System signal after the alarm – signalize the alarm;

**Open graphics** – when the alarm is set off, the system will open a graphic associated with this alarm.

## 3.3 Alarm definition

With alarm definition you can establish how to present an alarm to the user. There are two types of alarm definition:

- standard: associated with the device (there are two tabs in this case: General and Comment);
- structure definition: allows you to identify alarms on multiple levels (for example: room, floor, building, object); there is only one tab here (General).

#### 3.3.1 Standard definition: General

| Alarm definition                        |                                       |
|-----------------------------------------|---------------------------------------|
| General Comment                         |                                       |
| Alarm                                   | Name                                  |
|                                         | Description                           |
| Alarm structure definition              |                                       |
| Alarm comment is required               |                                       |
| Not selected                            | Alarm delivery                        |
| Not selected                            | Alarm procedures                      |
| Not selected                            | Active script upon alarm set off      |
| Not selected                            | Active script upon alarm confirmation |
| Description                             |                                       |
| Alarm %k %w                             |                                       |
| Parameters available: %k %w %s %d %o %u |                                       |
| Audio file                              |                                       |
|                                         |                                       |
|                                         |                                       |
|                                         |                                       |
| Colours                                 |                                       |
| Alarm colours                           | Priority:                             |
|                                         | 0                                     |
|                                         | OK Cancel                             |
|                                         |                                       |

Here you need to set the following parameters:

**Name** – name can contain up to 31 characters – you can introduce any character and spaces between words

**Description**- additional text – originated from system or user – can contain up to 63 characters. You can introduce any character and spaces between words.

Alarm delivery – alarm delivery

Alarm procedures – select alarm procedures

**Description** – text displayed upon alarm and after restore to the normal operation. You can add your own description and use the template with % at the beginning. Follow this pattern:

- %k name of the controller, control unit
- %w name of the alarm line, reader, fire line or the element on a fire line
- %s name of the area, subsystem, group
- %d date and time when the alarm occurred
- %o alarm description, downloaded from integrated system
- %u name of the user who set off the alarm

**Audio files**- choose WAV file which you want to hear upon the alarm. To switch on audio file, you need to select a corresponding option in Alarm delivery properties.

**Colors** – define the color of the font and background of the active alarm.

**Priority** – a number from 0 to 255 which will define the alarm priority on the "active alarm" list. 0 (zero) is the highest priority. The highest priority will be at the top of the list, even if there will be more alarms coming after them. If all the alarms have the same priority, they will be sorted according to the time of arrival (when the alarm start).

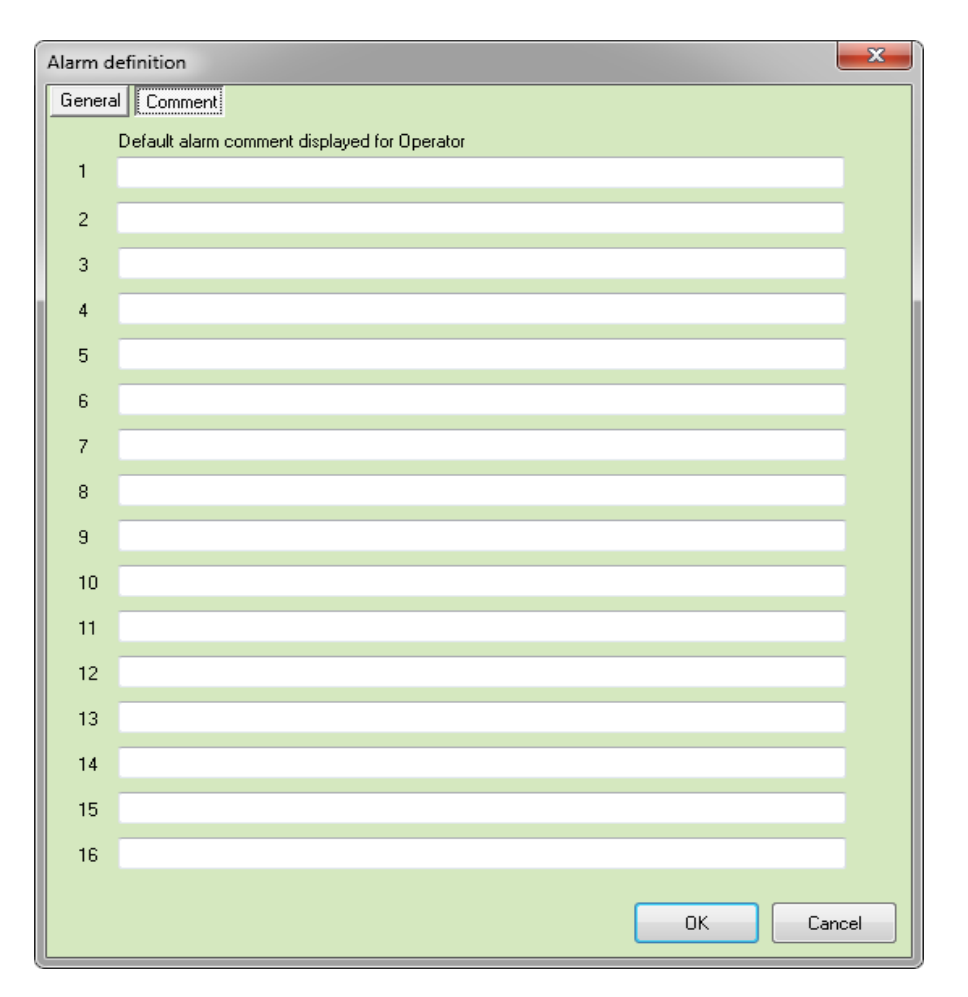

#### 3.3.2 Standard definition: Comment

In this tab you can define up to 16 comment templates which will be suggested after the alarm occurs. Each comment can consist of 63 characters. Operator can later introduce his own comment or select one from the list. Comments are saved in alarm logs.

#### 3.3.3 Alarm structure definition - General

Thanks to alarm structure definition you can define alarms of multiple layers, representing system structure on the object.

| Alarm definition            |             | _ |
|-----------------------------|-------------|---|
| General                     |             |   |
| Alarm                       | Name        |   |
|                             | Description |   |
| Alarm structure definition  |             |   |
| Add/delete an alarm         |             |   |
| Available                   | Used        |   |
| Alarm<br>UNICARD<br>SINTONY |             |   |
|                             | OK Cancel   |   |

On this tab you can see the name and description of alarm structure. To build a structure you need to create the alarms in alarm definition. They might relate, for example, to particular floors of the building. Next you need to create building alarm and select the following option: **Alarm structure definition**.

Assign defined alarms to the chosen structure. Confirm the structure to put it on the main list in the Explorer.

#### **Properties**

Click on **Properties** to see and change any settings regarding alarm definition.

#### 3.4. Alarm points

Alarm point is the integration element of IFTER EQU. It is activated during the alarm and sends steering command to other devices (also via internet). Alarm point supports multiple kinds of steering. It can send commands both textual and numerical.

#### 3.4.1 Add alarm point

Click **Add** to see the list of alarm points. Go to Properties to declare which outputs you want to include on that list: commands or scripts.

| Add | d alarm points                                               | X   |
|-----|--------------------------------------------------------------|-----|
|     | Select a device/script for which you want to define steering |     |
|     | GALAXY/Output1001<br>Script 1                                |     |
|     |                                                              |     |
|     |                                                              |     |
|     |                                                              |     |
|     |                                                              |     |
|     |                                                              |     |
|     |                                                              |     |
|     |                                                              |     |
|     | Previous Next Can                                            | cel |

Select a device and click Next.

| Add | alarm points            | x   |
|-----|-------------------------|-----|
|     |                         |     |
|     | Name of the alarm point |     |
|     | GALAXY/Output1001       |     |
|     | Name                    |     |
|     | GALAXY/Output1001       |     |
|     |                         |     |
|     | State                   |     |
|     | OFF                     |     |
|     | <sup>⊙</sup> on         |     |
|     |                         |     |
|     |                         |     |
|     |                         |     |
|     |                         |     |
|     | Previous OK Can         | cel |

Enter the name and the state of the alarm point. Operator can define a script as an alarm point. Therefore, by selecting that point, you will see the following window:

| A | dd | alarm points            | x   |
|---|----|-------------------------|-----|
|   |    | Name of the alarm point |     |
|   |    | Script 1                |     |
|   |    | Name                    |     |
|   |    | Script 1                |     |
|   |    | Туре                    |     |
|   |    | Enumerative             | •   |
|   |    | State                   |     |
|   |    | 0                       |     |
|   |    | Previous OK Can         | cel |

Define Type (enumerative, analogue, text) and state (0 – disabled, 1 – activated).

#### 3.5 Alarm procedures

Alarm procedures form a part of alarm structure. It's a support mechanism that forces certain steps to be taken upon the alarm. Thanks to pre-established procedures, the operator is provided with quick and clear instructions that he can follow in a stressful situation. User cannot confirm the alarm unless all the procedures are finished.

#### 3.5.1 Add alarm procedures

In this window you work on three tabs: General, Alarm procedures,

#### 3.5.1.1 General

| Alarm procedures - properties  | <b></b>   |
|--------------------------------|-----------|
| General Alarm procedures Links |           |
|                                |           |
| Name:                          |           |
| Fire hazard                    |           |
|                                |           |
| Description:                   |           |
| Stanuaru procedule             |           |
| Schedule:                      |           |
| Not selected                   |           |
|                                |           |
|                                |           |
|                                |           |
|                                |           |
|                                |           |
|                                |           |
|                                |           |
|                                |           |
|                                |           |
|                                |           |
|                                |           |
|                                |           |
|                                |           |
|                                |           |
|                                | OK Cancel |
|                                |           |

Set the basic parameters of the alarm procedure: name, description and defined schedule.

#### 3.5.1.2 Alarm procedures

| Alarm p | rocedures - properties |           |
|---------|------------------------|-----------|
| Genera  | Alarm procedures Links |           |
| Hea     | sdine:                 |           |
| Fire    | : hazard               |           |
|         |                        |           |
| Pro     | cedure:                |           |
| 1       | Real                   |           |
| 2       | False                  |           |
| 3       | Call the fire brigade  |           |
| 4       | Call the police        |           |
| 5       | Call the ambulance     |           |
| 6       | Call off the alarm     |           |
| 7       | Begin evacuation       |           |
| 8       | Release evac door      |           |
| 9       |                        |           |
| 10      |                        |           |
| 11      |                        |           |
| 12      |                        |           |
| 13      |                        |           |
| 14      |                        |           |
| 15      |                        |           |
| 16      |                        |           |
|         |                        |           |
|         |                        | UN Lancel |

Create short descriptions of procedures. Those procedures will need to be completed before confirming the alarm (the alarm can be mute, but not confirmed before that). You can define up to 16 procedures and create special links in the next tab.

#### Links

| Create alarm procedures |              |   |  |   |          |   |
|-------------------------|--------------|---|--|---|----------|---|
| General Alarm proc      | edures Links |   |  |   |          |   |
| Nevt stens:             |              |   |  |   | <b>a</b> | 3 |
| Net selected            |              |   |  |   |          | - |
| Not selected            |              | • |  | ] |          |   |
|                         |              |   |  |   |          |   |
|                         |              |   |  |   |          |   |
|                         |              |   |  |   |          |   |
|                         |              |   |  |   |          |   |
|                         |              |   |  |   |          |   |
|                         |              |   |  |   |          |   |
|                         |              |   |  |   |          |   |
|                         |              |   |  |   |          |   |
|                         |              |   |  |   |          |   |
|                         |              |   |  |   |          |   |
|                         |              |   |  |   |          |   |
|                         |              |   |  |   |          |   |
|                         |              |   |  |   |          |   |
|                         |              |   |  |   |          |   |
|                         |              |   |  |   |          |   |
|                         |              |   |  |   |          |   |
|                         |              |   |  |   |          |   |
| , ·                     |              |   |  |   |          | ר |
|                         |              |   |  |   |          |   |

By creating precise links between procedures you can establish protocol useful in dangerous and stressful situations. To edit procedures, click **Add** button on the right side of the window. The window will slightly change:

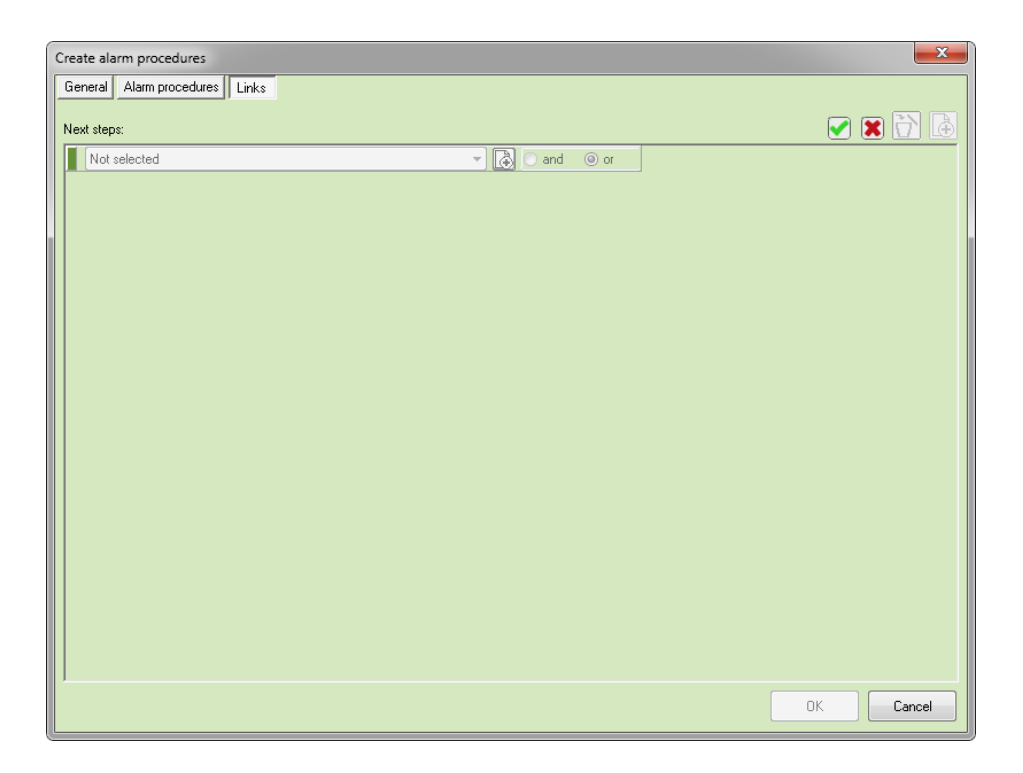

The smaller **Add** button (on the right) allows you to add steps. Green box button on the left allows you to add procedures. Procedure forms a part of the step. For example: when fire alarm occurs, the first thing for operator is to check whether the alarm is true or false. In this case, "False" and "True" parts are "the procedure" and selecting one of those options is a step.

In order to change relation ("and" / "or") or set a procedure, you need to exit edition mode. After your procedure tree is created, assign defined procedures you entered on the previous tab. See the example below:

| Alarm procedures - properties  | ×         |
|--------------------------------|-----------|
| General Alarm procedures Links |           |
| Next steps:                    | ð 🐔       |
| 1. Real   and  or              |           |
| 3. Call the fire brigade       |           |
| 4. Call the police             |           |
| 5. Call the ambulance          |           |
| 7. Begin evacuation            |           |
| 8. Helease evac door           |           |
|                                |           |
| 6. Call off the alarm          |           |
|                                |           |
|                                |           |
|                                |           |
|                                |           |
|                                |           |
|                                |           |
|                                |           |
|                                |           |
|                                |           |
|                                | OK Cancel |

To delete a procedure, use **Delete** button.

With IFTER EQU you can manage users in a simple and effective way. Users are persons introduced to the security systems. Use a creator to add a user.

#### 3.6.1 Add a user

| User creator         | <b>X</b>                   |
|----------------------|----------------------------|
| Enter basic informa  | ation about this user      |
| Surname:<br>Locke    | Personal ID number<br>1234 |
| Name:<br>John        | Year of birth:<br>1980     |
| Sex<br>🔿 Woman 💿 Mar |                            |
|                      |                            |
| To continue          | , click Next.              |
|                      | Dalej > Anuluj             |

To start the creator, click **Add**. In the first window you must enter basic information, such as: name, surname, sex, etc.

Click **Next** to fill additional information regarding this employee.

| User creator |                           |        |                                | ×      |
|--------------|---------------------------|--------|--------------------------------|--------|
|              | Additiona                 | l info |                                |        |
|              | Position:<br>Office staff |        | Phone number - work:<br>111111 |        |
|              | Department:<br>IT         |        | Phone number - home<br>222222  | c      |
|              | Group:                    |        |                                |        |
|              |                           |        |                                |        |
|              | To continue, click Ne     | ext.   |                                |        |
|              |                           | < Back | Next >                         | Cancel |

Next, you can add a photo for easier identification. Click Add in order to search photo catalogue defined as a server. You can only select a file from this catalogue. It must be a .bmp file.

| - | Jser creator                                                                                                    | J |
|---|----------------------------------------------------------------------------------------------------|---|
|   | Photo                                                                                                    |   |
|   | Personal photo can faciliate identification of persons present on site. It also can help search through user database. |   |
|   |                                                                                                    |   |
|   |                                                                                                    |   |
|   | To continue, click Next.                                                                                               |   |
|   | < Back Next > Cancel                                                                                                   |   |

Click Next to open another window and choose ID type. The administrator can create empty Ids without any data and use them later for visitors.

| User creat                                                                    | tor                      | ×             |  |  |  |
|-------------------------------------------------------------------------------|--------------------------|---------------|--|--|--|
|                                                                               | Choose the ID type.      |               |  |  |  |
| Choosing a system type will allow to enter the number of ID card of the user. |                          |               |  |  |  |
|                                                                               | Sustem tune:             |               |  |  |  |
|                                                                               |                          | Not selected  |  |  |  |
|                                                                               |                          |               |  |  |  |
| Acc                                                                           | cess range:              | ID number:    |  |  |  |
| De                                                                            | efault range 🔹 👻         |               |  |  |  |
|                                                                               |                          |               |  |  |  |
|                                                                               |                          |               |  |  |  |
|                                                                               |                          |               |  |  |  |
|                                                                               |                          |               |  |  |  |
|                                                                               |                          |               |  |  |  |
|                                                                               | To Finish, click Finish. |               |  |  |  |
|                                                                               | - Back                   | Finish Cancel |  |  |  |

**System type:** which integration will support this ID (Galaxy, Satel, etc.). **ID number:** unique number for user identification, saved in the system. **Access range:** select access range for this user.

### 3.6.2 User properties

In this window you can edit personal data of defined users. Here you have two tabs: General and Access Control.

## 3.6.2.1 General

Here you can change personal data saved in the system.

| User properties                  |            |                    |  |         |        |  |
|----------------------------------|------------|--------------------|--|---------|--------|--|
| General Level and access control |            |                    |  |         |        |  |
| Locke                            |            | Surname            |  |         |        |  |
| John                             |            | Name               |  |         |        |  |
| 123                              | 34         | Personal ID number |  |         |        |  |
| 198                              | 30         | Year of birth:     |  |         |        |  |
| 🔲 Woman                          | 🔽 Man      |                    |  | 180 x 2 | 40     |  |
| Office staff                     |            | Position           |  |         |        |  |
| IT                               |            | Department:        |  |         |        |  |
| First floor                      | •          | Group              |  |         |        |  |
| Reference nur                    | nber:      |                    |  |         |        |  |
|                                  |            |                    |  |         |        |  |
| Additional in                    | formation: |                    |  |         |        |  |
|                                  |            |                    |  |         |        |  |
|                                  |            |                    |  |         |        |  |
|                                  |            |                    |  |         |        |  |
|                                  |            |                    |  |         |        |  |
|                                  |            |                    |  |         |        |  |
|                                  |            |                    |  | ОК      | Cancel |  |
# *3.6.2.2 Level and access control*

It's a two-step arming mechanism for Galaxy alarm groups. For more information, please refer to Galaxy manual.

| User properties            |              | _                   | x |
|----------------------------|--------------|---------------------|---|
| General Level and access c | ontrol       |                     |   |
| Identifier                 |              |                     |   |
| Steer:                     | System type: | Number of the group |   |
| <ul> <li>Group</li> </ul>  | GALAXY       | 1                   |   |
| 🔿 Output                   | ID number:   |                     |   |
|                            | 1            |                     |   |
|                            |              |                     |   |
|                            |              |                     |   |
|                            |              |                     |   |
|                            |              |                     |   |
|                            |              |                     |   |
|                            |              |                     |   |
|                            |              |                     |   |
| Access range:              |              |                     |   |
| Example range              | ▼            |                     |   |
|                            |              |                     |   |
|                            |              |                     |   |
|                            |              |                     |   |
|                            |              |                     |   |
|                            |              |                     |   |
|                            |              |                     |   |
|                            |              |                     |   |
|                            |              |                     |   |
|                            |              | OK Cancel           |   |

### 3.7 Users groups

IFTER EQU Explorer allows you to create groups (departments) and assign users.

| Add a new department                                                                                          | x      |
|----------------------------------------------------------------------------------------------------|--------|
|                                                                                                    |        |
|                                                                                                    |        |
| Enter the name of the department                                                                              |        |
| I he name of the department must be unique, because it will be used to identity and distinguish groups.       |        |
| In the description you can include the information to help the IFTER EUU Uperator distinguish the departments |        |
|                                                                                                    |        |
| News                                                                                                    |        |
|                                                                                                    |        |
|                                                                                                    |        |
| Description                                                                                                   |        |
|                                                                                                    |        |
|                                                                                                    |        |
|                                                                                                    |        |
|                                                                                                    |        |
|                                                                                                    |        |
|                                                                                                    |        |
|                                                                                                    |        |
|                                                                                                    |        |
|                                                                                                    |        |
|                                                                                                    |        |
|                                                                                                    |        |
| Next>                                                                                                    | Cancel |

Click **Next** to form the group of selected users. You can choose from the list of users introduced to the system. You can assign one person to one group. If you assign one person to the second group, he/she will be deleted from the first group.

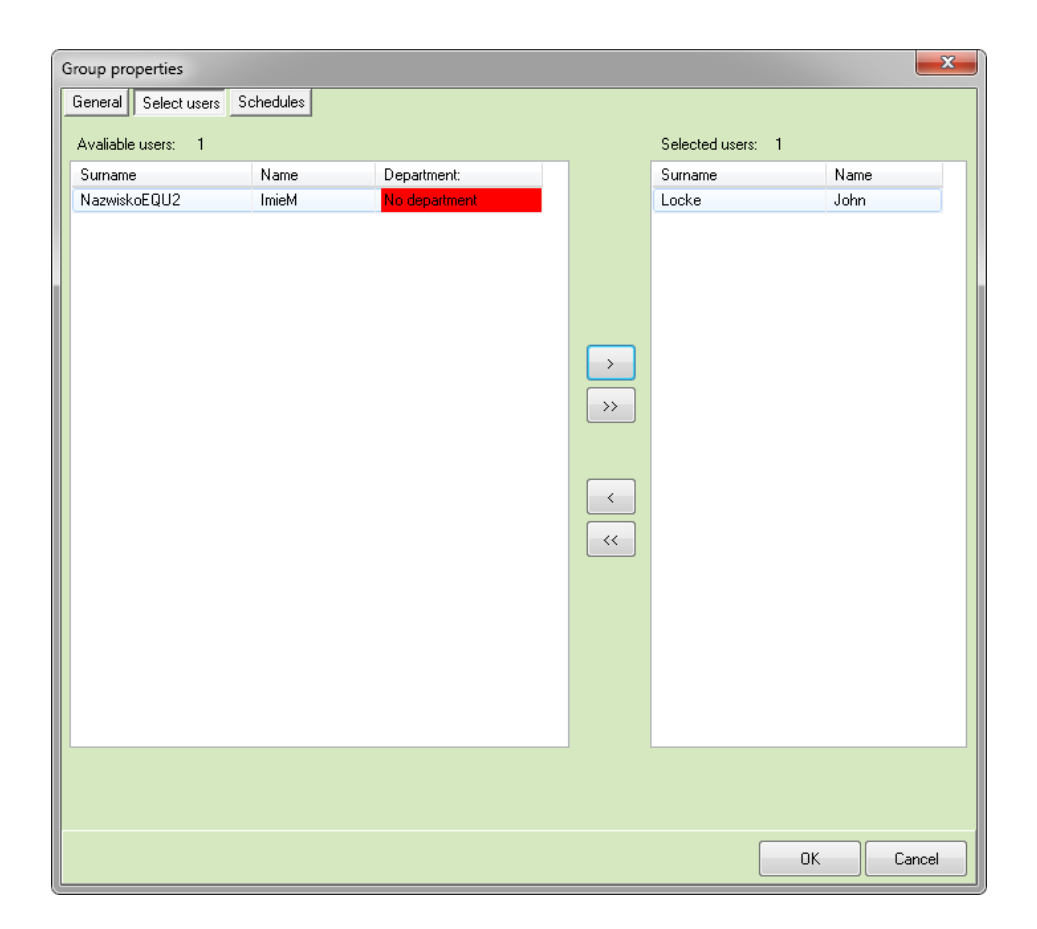

In the Properties you can edit group and see basic information defined earlier in the system.

### 3.8 Areas

Isolated parts of the object based on the integrated access control system. Thanks to areas you are able to quickly locate defined users and visitors. Special counting mechanisms allow you to keep track of number of people present in the area.

| Area pro | operties 🧰                    | ۲ |
|----------|-------------------------------|---|
| Genera   | al Door                       |   |
|          | Name                          |   |
|          | Building 1                    |   |
|          | Description                   |   |
|          | Main building                 |   |
|          | Туре                          |   |
|          | Direct door control (default) |   |
|          | Access scopes                 |   |
|          | Default range                 |   |
|          |                               |   |
|          |                               |   |
|          |                               |   |
|          | OK Cancel                     |   |

#### 3.8.1 Add area

In a General tab you can edit a name, add a description and decide, whether or not the area will support access control system or area structure control.

#### Doors

You can see this tab only after you select an option of Direct door control. To assign the door to the area, you need to go to properties of the proper reader.

# 3.9 Graphics templates

Here you can define how to graphically symbolize any state of a given component.

# 3.9.1 Add a template

Select Graphics templates in the Explorer and click Add button.

| Templates |                    | <b></b> 2   | <b>(</b> |
|-----------|--------------------|-------------|----------|
|           |                    |             |          |
|           | Name<br>Template 1 |             |          |
|           | Description        |             |          |
|           | 1                  |             |          |
|           |                    |             |          |
|           |                    |             |          |
|           |                    |             |          |
|           |                    |             |          |
|           |                    |             |          |
|           |                    |             |          |
|           |                    |             |          |
|           |                    |             |          |
|           |                    |             |          |
|           |                    |             |          |
|           |                    |             |          |
|           | C                  | Next Cancel |          |

| Templates |                      |
|-----------|----------------------|
|           |                      |
|           | Turn                 |
|           |                      |
|           |                      |
|           |                      |
|           | Element:             |
|           | Reader               |
|           |                      |
|           |                      |
|           |                      |
|           |                      |
|           |                      |
|           |                      |
|           |                      |
|           |                      |
|           |                      |
|           |                      |
|           |                      |
|           |                      |
|           |                      |
|           |                      |
|           |                      |
|           | Previous Next Cancel |

Follow instructions in the window. Enter the name and additional description. Next, you need to select a type (integration) and an element (for example, a controller). Click Next to define more advanced parameters of your template.

# Color

You can change color and description for each state.

| Templates: cctv                   |                           |                                                                                         |        |
|-----------------------------------|---------------------------|-----------------------------------------------------------------------------------------|--------|
| Name /<br>-Type:<br>© Co<br>© Bit | description<br>lor<br>map | Settings         Descriptions         ✓ Name of the element         ✓ State description |        |
| State                             | Image                     | Description                                                                             | Font   |
| 0                                 | Text                      | Active                                                                                  | F      |
| 1                                 | Text                      | Access Denied                                                                           | F      |
| 2                                 | Text                      | Access Granted                                                                          | F      |
|                                   |                           |                                                                                         |        |
| Frame<br>Style<br>Color<br>Thick  | e                         | Black Color White Transparency                                                          |        |
|                                   |                           | Save                                                                                    | Cancel |

### Description

**Name of the element** – select this option to include name of the element in the template. **State description** – select this option to include the state in the template.

Hints:

Name of the element – hove over the element to see a hint with a name.

**State description** – hover over the element to see the description of the current state of the element.

Font – select a style, size, color.

**Frame** – if you want to frame your template, choose a color and thickness. **Background** – choose a color for each state.

**Transparency –** select a color you want to be transparent.

# Bitmap

| Templates: cctv      |             |                                                                                                 |
|----------------------|-------------|-------------------------------------------------------------------------------------------------|
| Name /               | description | Settings                                                                                        |
| Type:<br>Col<br>Bitr | or<br>nap   | Transparency     Hint       Switch on     Name of the element       White     State description |
| State                | Image       | Description / Path                                                                              |
| 0                    |             | Active                                                                                          |
| 1                    |             | Access Denied                                                                                   |
| 2                    |             | Access Granted                                                                                  |
|                      |             |                                                                                                 |
|                      |             | Save Cancel                                                                                     |

**Transparency –** select a color you want to be transparent on your bitmap.

Hints

Name of the element – hove over the element to see a hint with a name. State description – hover over the element to see the description of the current state of the element.

# 3.10 Graphics

Graphics were designed for integrated systems visualization. Operator defines size and look of graphic boxes. IFTER EQU offers and editor where you can set all the necessary parameters of your graphics. After you place components, your graphics becomes dynamic – shows current state. Select **Graphics** in the Explorer to see the list, add, delete and edit graphics.

# **Functional buttons**

| ò               | Add        | Open graphics creator                                                                                                    |
|-----------------|------------|----------------------------------------------------------------------------------------------------|
| E,              | Сору       | Create a new graphics, identical to the old one. You need to assign a unique name.                                              |
| <u>ل</u> ب<br>ا | Delete     | You won't be able to recover deleted graphics. All the components will be erased as well.                                       |
| ¢°              | Properties | Here you can change defined parameters of the graphics.                                                                         |
| Ø               | Edit       | Open component manager of the selected graphics. You can add, delete and change existing components.                            |
|                 | Show       | Graphics preview. Your graphics is dynamic, which means you can see the state of devices located on the graphics as components. |

# Functional buttons in the Editor

| ×        | Close               | Close graphics editor and go to the Explorer.                                                                                                    |
|----------|---------------------|----------------------------------------------------------------------------------------------------|
|          | Save                | Save graphics properties.                                                                                                    |
| k        | Cancel insert       | Hit this button to block new components. With hand tool you are able to manage existing components.                                                                                                    |
| *        | Insert<br>component | Place components on the selected graphics.                                                                                                    |
| -        | Show                | Display component properties: size, access range, etc.                                                                                                    |
| <b>(</b> | Hide                | Hide component properties.                                                                                                    |
|          | Shapes              | You can create alarm area of any shape. Click <b>Shape</b> button.<br>Next, click <b>Start</b> and draw a desired shape. Click <b>Stop</b> to<br>finish drawing. This button is available only for <b>Alarms</b> . |
|          | Start               | Use it to start creating a shape.                                                                                                    |
| STOP     | Stop                | Use it to stop creating a shape.                                                                                                    |

### 3.10.1 Add Graphics

Use a Creator to add a new graphics.

| Graphics Creator            | X                  |
|-----------------------------|--------------------|
| Enter basic information abo | ut a new graphics. |
| Name:                       |                    |
|                             |                    |
| Description:                |                    |
|                             |                    |
| Number of layers            |                    |
| 0                           |                    |
|                             |                    |
|                             |                    |
|                             |                    |
|                             |                    |
|                             | Next > Cancel      |

Please enter the following information:

Name – name can include small and capital letters, as well as numbers;
 Description – add any description that will help to identify the graphics;
 Number of layers – define how many layers will be included in your graphics.

In the next window, choose your graphic background.

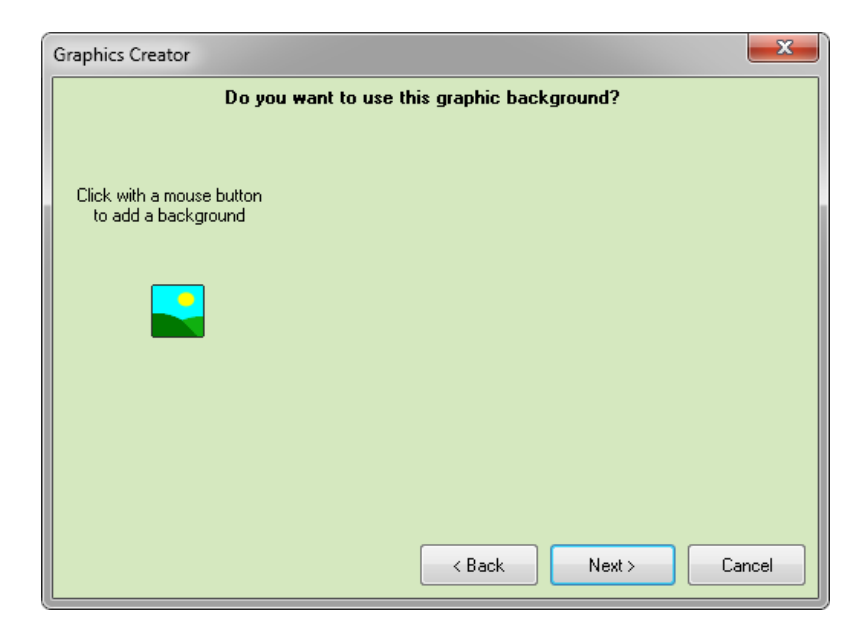

The file has to be .bmp extension.

Before you choose your background you will see a preview.

If you don't want to choose any background, click **Next** to select a color.

Click **Finish** to save the background.

#### 3.10.2 Graphic properties

In order to make changes in the graphics, open Properties. Here you can find two tabs: General and Background.

#### 3.10.2.1 General

| Graphics properties          | ×      |
|------------------------------|--------|
| General Background           |        |
| Name:                        |        |
| alarm                        |        |
| Description:                 |        |
|                              |        |
| Author:                      |        |
| ifter                        |        |
| Graphics size                |        |
|                              |        |
| <ul> <li>Standard</li> </ul> |        |
| O Dialog box                 |        |
| ·                            |        |
| Scripts                      |        |
| During oppoping of graphics  |        |
| National States              |        |
|                              |        |
|                              |        |
| Layers                       |        |
| Number of layers             |        |
|                              |        |
|                              |        |
| Access level                 |        |
| Default range                |        |
|                              |        |
| ОК                           | Cancel |

Name: unique identification name of the graphics.

**Description**: additional information.

Author: operator who created this graphics.

Graphics size:

Standard: define maximum window size (depending on resolution).

**Dialog box:** define graphics size: height and width. We **do not recommend** you open dialog box in a cascade.

**Scripts:** here you need to decide if you want to activate any scripts while you open or close the graphics.

Layer: you can change number of layers defined before in the creator.

Access level: define access level an operator must have to open or edit the graphics.

| Graphics properties  |           |
|----------------------|-----------|
| General Background   |           |
| Background           |           |
| Net                  |           |
| 🔲 Use a bitmap       |           |
|                      |           |
|                      |           |
|                      |           |
|                      |           |
|                      |           |
|                      |           |
| Alarm graphics       |           |
| 🔲 Use a bitmap       |           |
|                      |           |
|                      |           |
|                      |           |
|                      |           |
|                      |           |
| Wrong filepath *.bmp |           |
|                      |           |
|                      |           |
|                      |           |
|                      | OK Cancel |

Here you can manage graphic parameters (bitmap or color). If you select **Net** you should define density as well. The net will be visible in graphics editor.

# **Alarm graphics**

A background for alarm graphics is used only for printouts. In this case graphics filled with components will be printed. It includes components in alarm and active alarm events.

#### 3.10.3 Graphics editor

To go to graphics editor, select a graphics from the list and click **Edit**. You will open a new window with three tabs: Integrations, Alarms and System. With this tool you are able to define your interface and functionality.

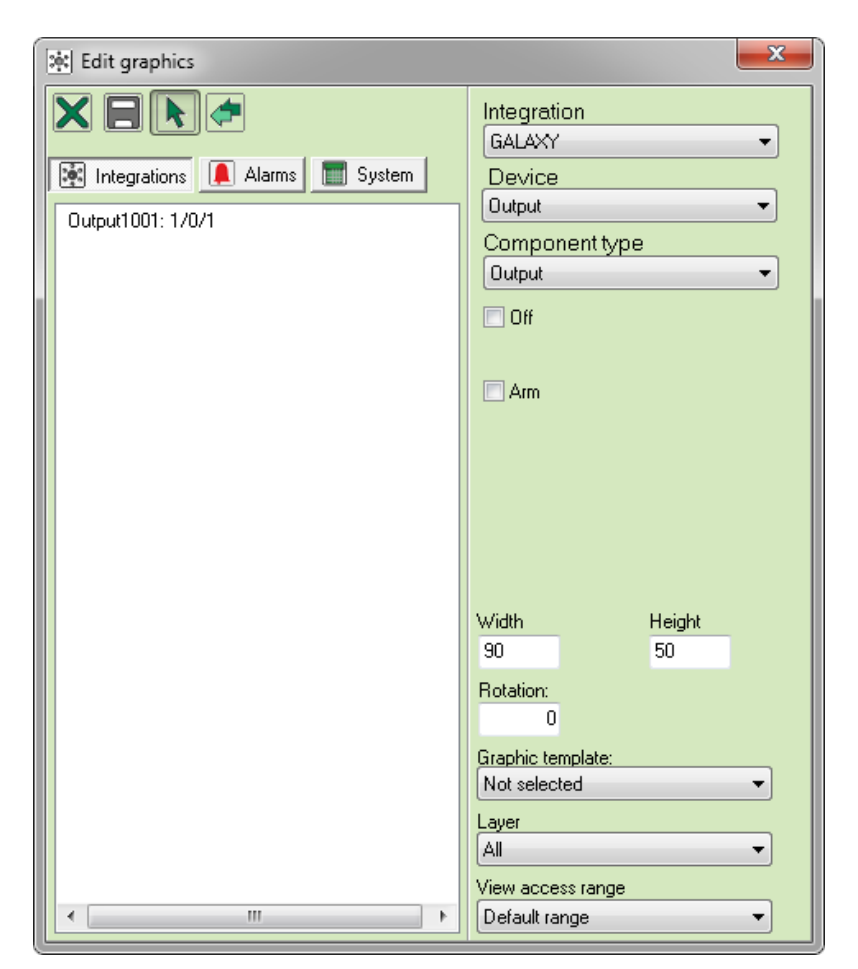

Here you can find the list of devices and components that belong to each integration. **Integration** – select a system integrated by IFTER EQU, according to your license. **Device** – list of devices changes, depending on integration. The list of available devices will be displayed in the left column.

**Component type –** this option is available after you define more than one component. If it's possible to steer the device (for example, send a commend to bypass, activate, arm, etc.), you will have to additionally establish appropriate functions. You can also define access range for steering.

Height, Width – set the size of the component.

Rotation – rotation range of the component.

Graphic template – select defined template.

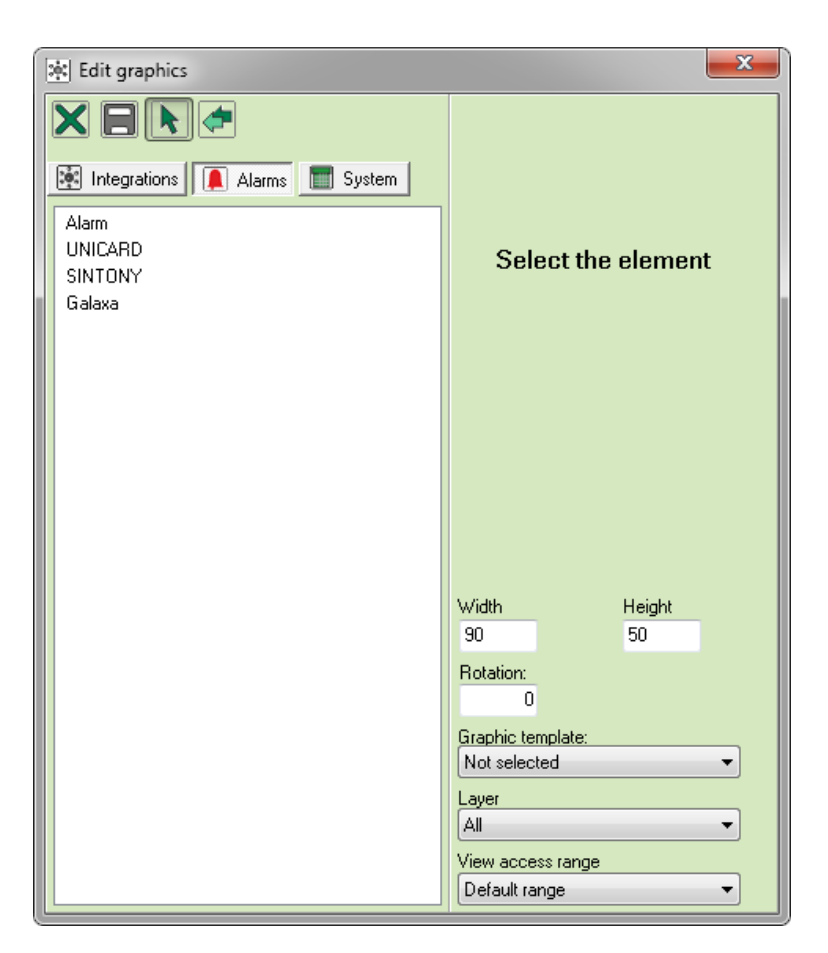

Here you can place components which will represent the state of alarms established in Alarm definition. In the left column you can see the list of alarm definition. Select one to see available options in the right column.

**Realized function** – select a function from the list. Depending on a function, you have some extra options available.

Blinking – when the alarm goes off, the component will blink.

**Support when it's not active** – when the alarm is not active, system will conduct defined functionality.

Graphic template – select defined template.

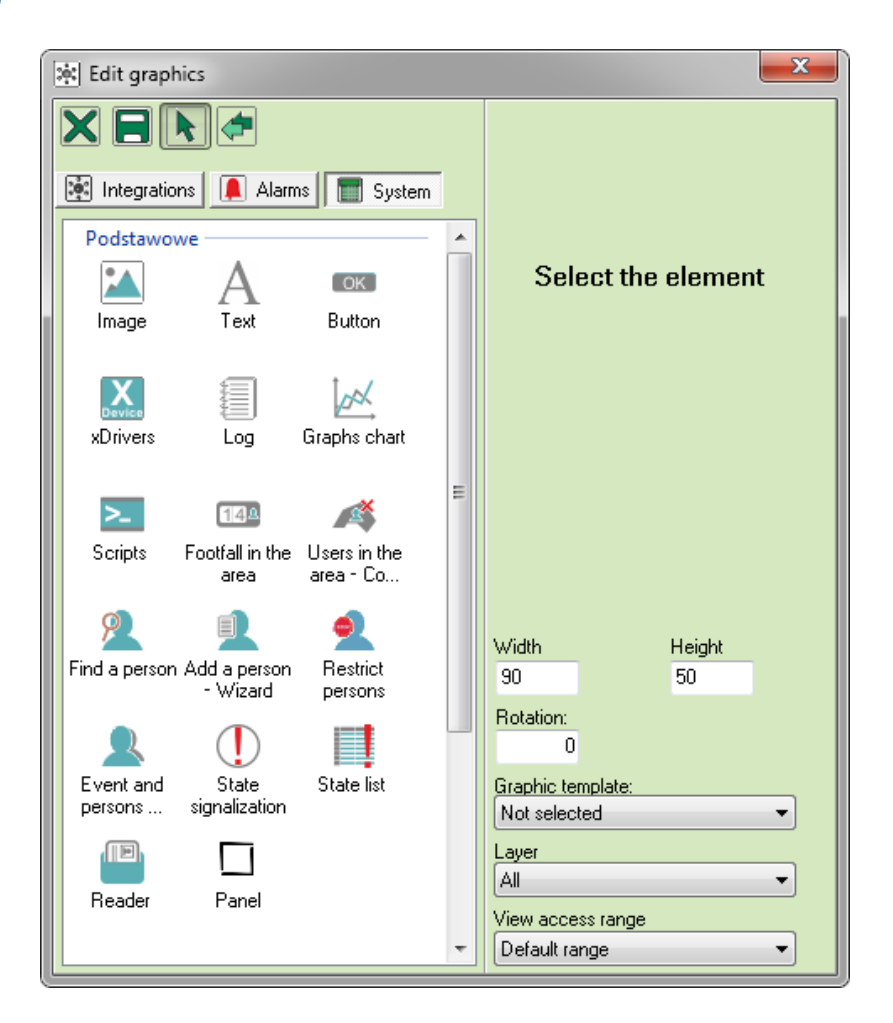

This tab allows you to manage all available components. Operator place them on a graphic template in a form of a rectangle. To make them fully functional, you need to save and display your graphics (**Show** button).

#### 3.10.3.3.1 Component: Image

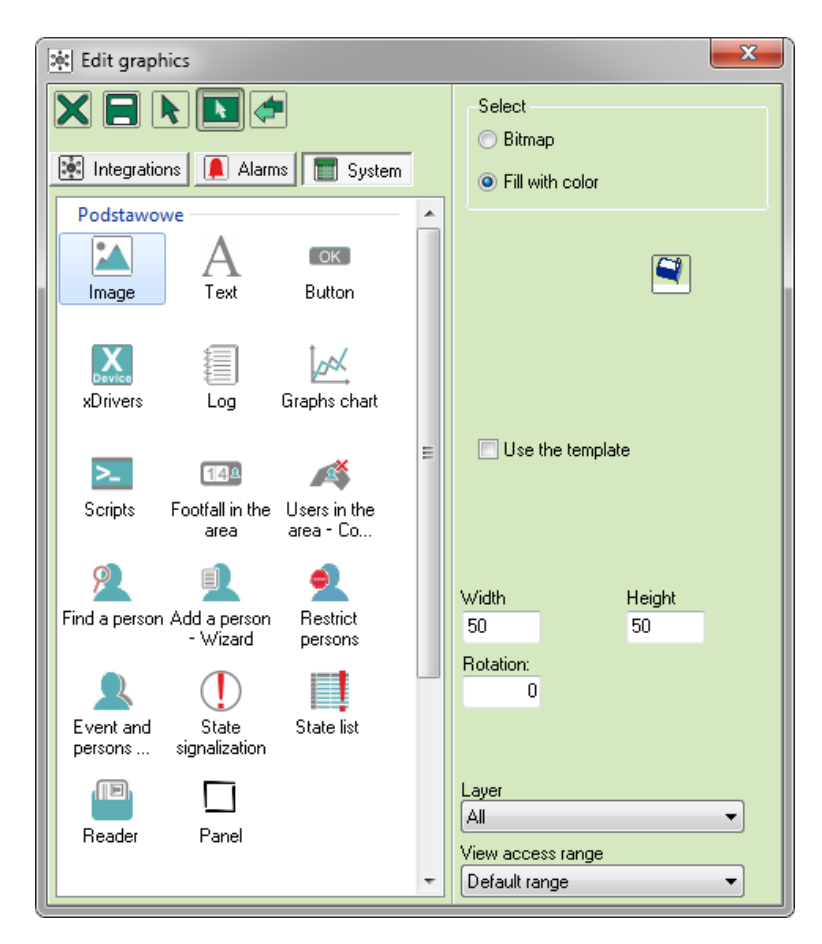

This component allows you to manage bitmaps and color background.

Bitmap:

Bitmap – component.

**Transparency on –** choose a color you want to be transparent on your background. **Height, Width – set the size of the component.** 

Rotation – rotation range of the component.

Graphic template – select defined template.

Layer – if you created more than one layer, assign your component to one or all of them.

View access range – any operator below this access level will not be able to see the component.

Fill with color

Color – select a color.

Height, Width – set the size of the component.

Rotation – rotation range of the component.

Graphic template – select defined template.

Layer – if you created more than one layer, assign your component to one or all of them.

View access range – any operator below this access level will not be able to see the component.

Select **Use the template** to open a window where you can choose your template.

#### 3.10.3.3.2 Text

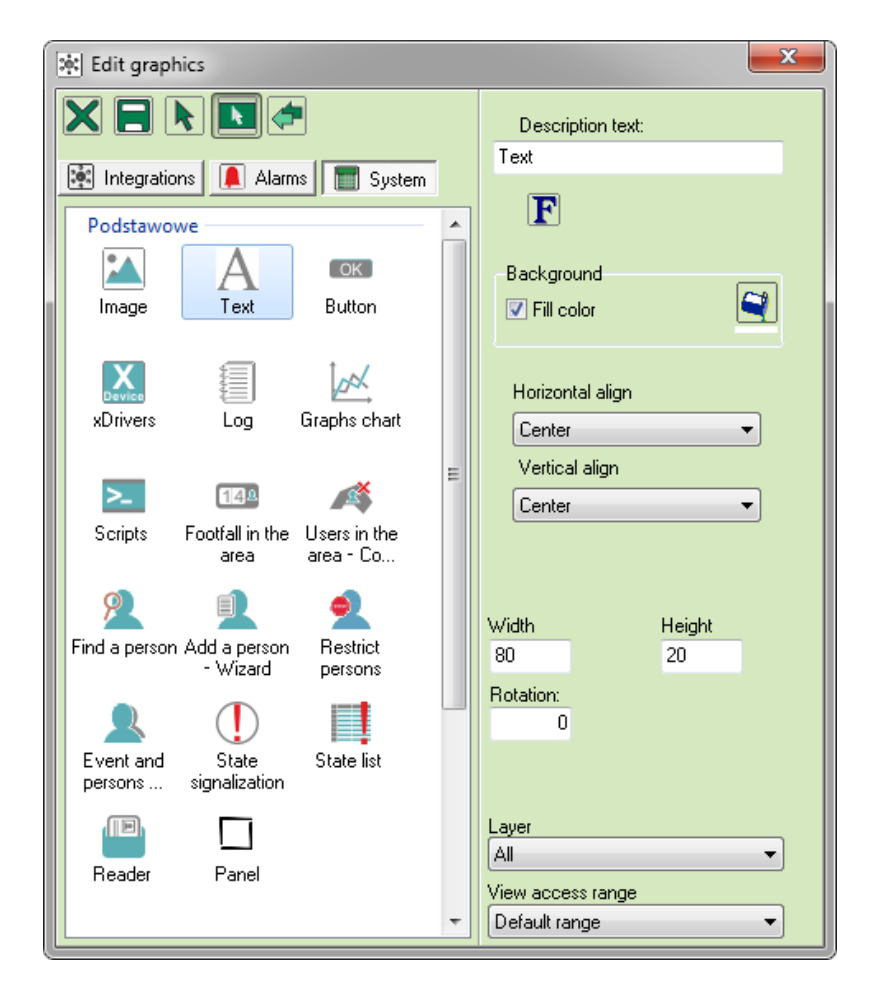

Fill your graphics with text.

Description text – enter a proper text.
F – font size and style.
Color – select a color.
Fill color – select a color.
Horizontal / Vertical align: set the text.
Height, Width – set the size of the component.

Rotation – rotation range of the component.

Graphic template – select defined template.

Layer – if you created more than one layer, assign your component to one or all of them.

View access range – any operator below this access level will not be able to see the component.

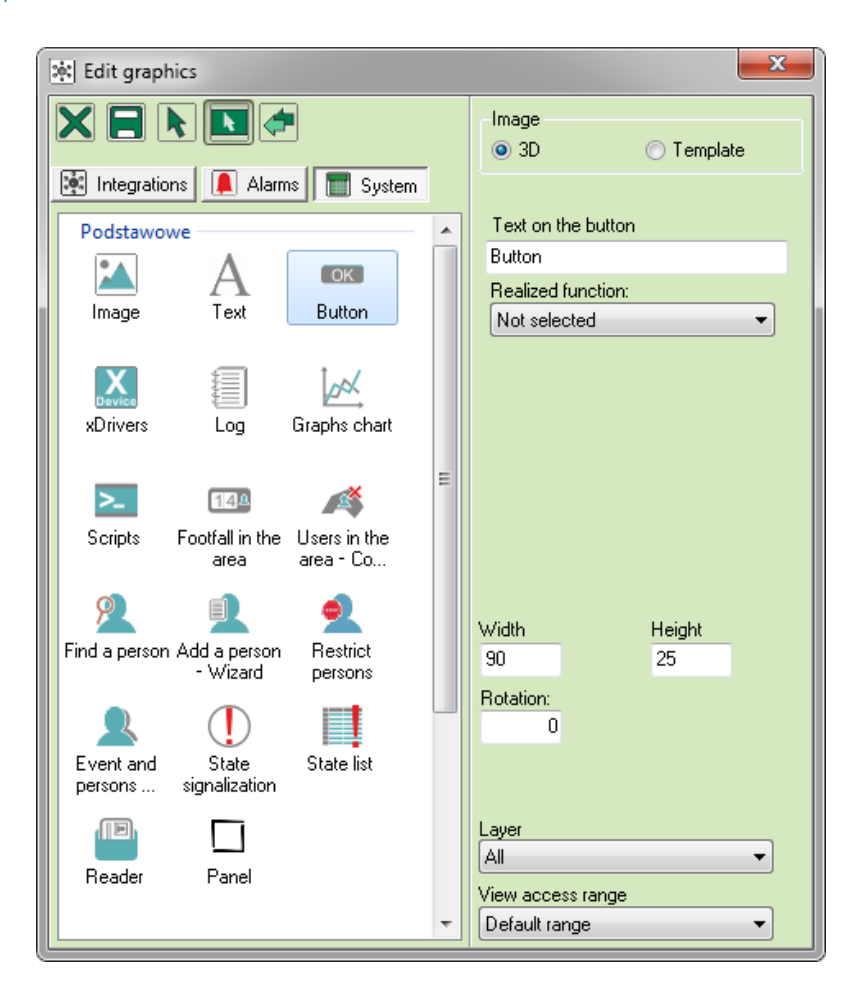

This tool allows you to create 3D button or a template button.

Description text – enter a proper text.

**Funkcja realizowana** – wybranie funkcji jaką będzie realizował przycisk. **Height, Width – set the size of the component.** 

Rotation – rotation range of the component.

Graphic template – select defined template.

Layer – if you created more than one layer, assign your component to one or all of them.

View access range – any operator below this access level will not be able to see the component.

You can also select **Template** button and assign a proper **Realized function**.

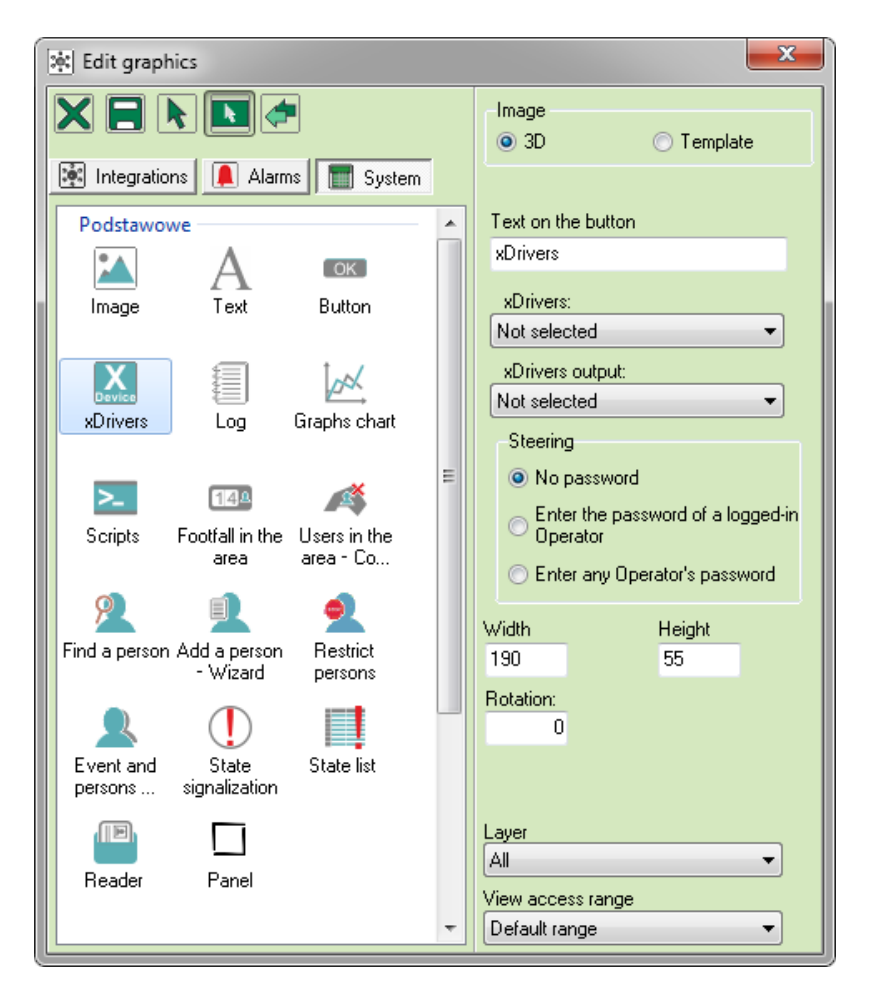

This component allows you to steer external devices via xDrivers module.

xDrivers - name of the steered device.

**xDrivers output** – a command which is to be sent to an external device.

**Steering –** select one of available options: No password, Enter the password of logged-in Operator, Enter any Operator's password.

Height, Width – set the size of the component.

Rotation – rotation range of the component.

Layer – if you created more than one layer, assign your component to one or all of them.

**View access range** – any operator below this access level will not be able to see the component.

#### 3.10.3.3.5 Log

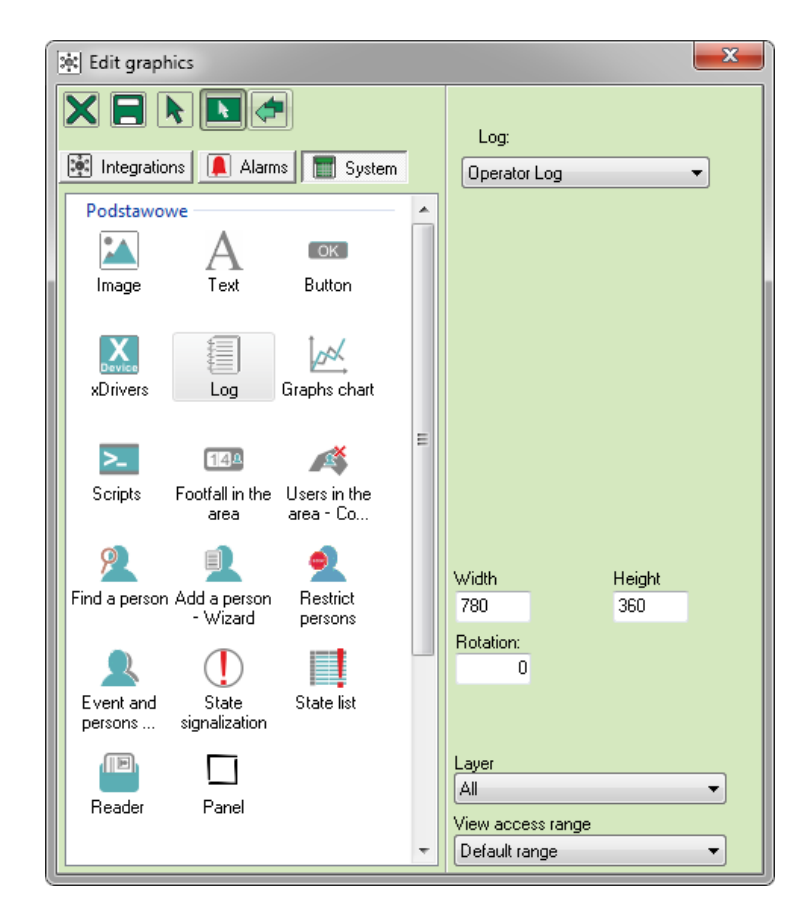

**Log** – select one type from the list.

Height, Width – set the size of the component.

Rotation – rotation range of the component.

Layer – if you created more than one layer, assign your component to one or all of them.

View access range – any operator below this access level will not be able to see the component.

Save the component to see the log on graphics.

### 3.10.3.3.6 Graphs chart

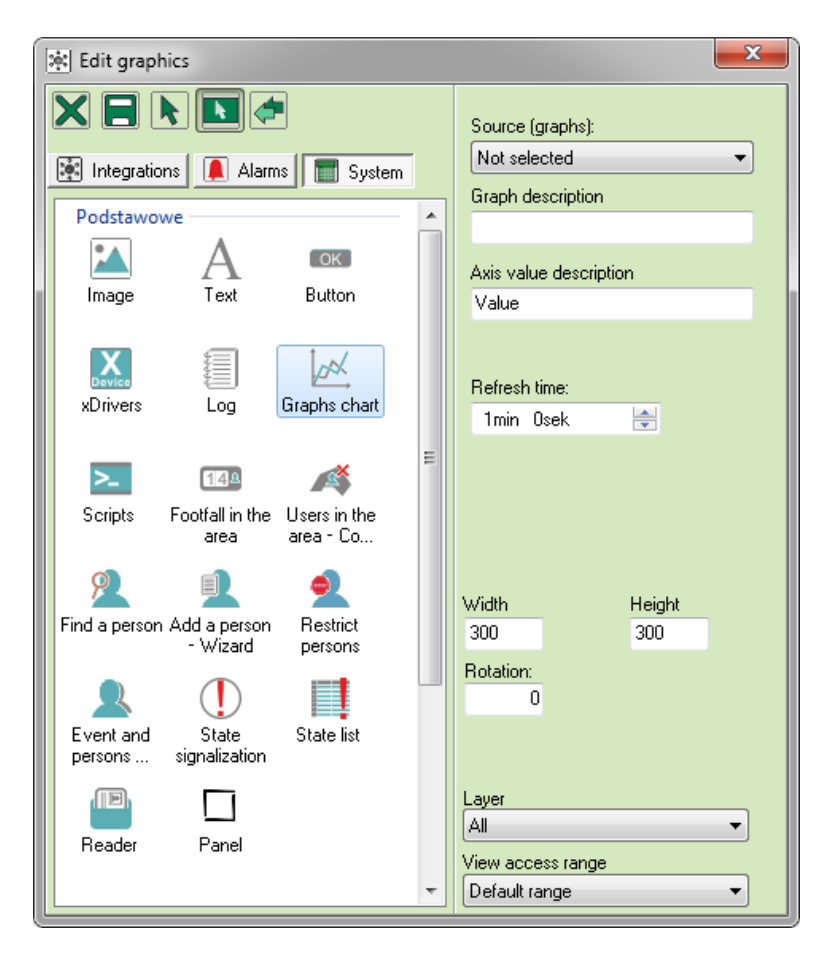

This component represents value changes from outputs and inputs of integrated devices.

**Source (graphs)** – select a trend which will be displayed.

**Graph description** – enter any description.

**Axis value description** – axis Y.

**Refresh time** – how often a graph value will be registered. **Height, Width – set the size** of the component. Layer – if you created more than one layer, assign your component to one or all of them.

View access range - any operator below this access level will not be

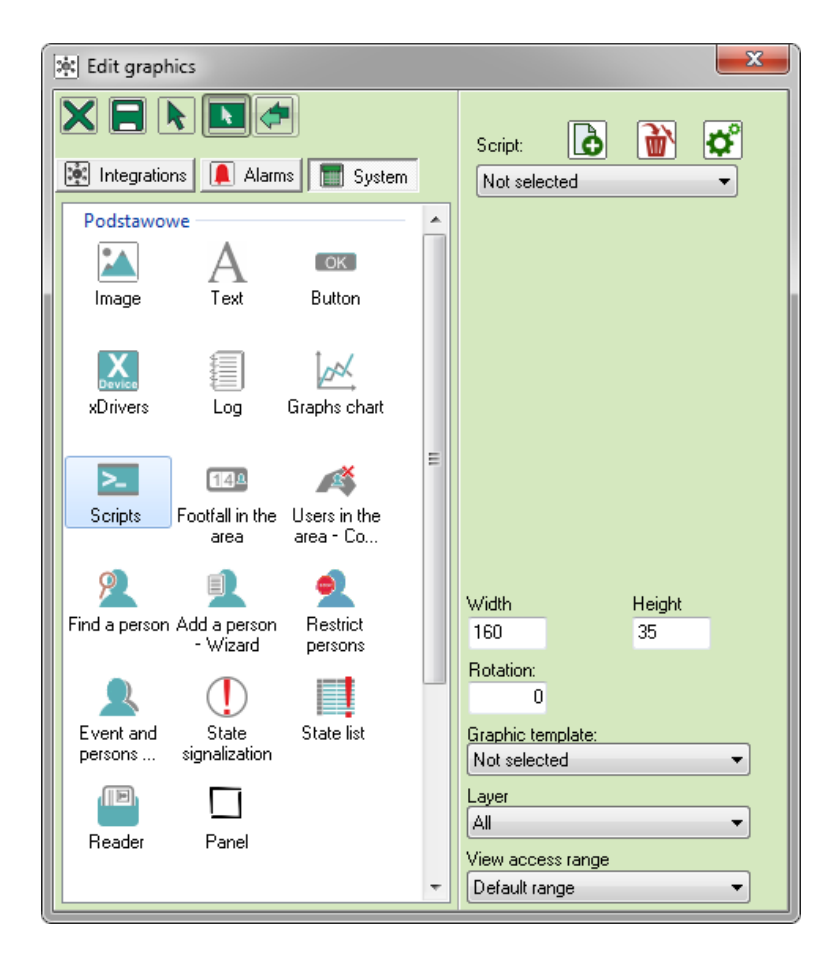

This component represents the list of tasks executed by IFTER EQU.

**Script** – select a script.

Height, Width – set the size of the component.

**Rotation –** rotation range of the component.

Layer – if you created more than one layer, assign your component to one or all of them.

View access range – any operator below this access level will not be able to see the component.

### 3.10.3.3.8 Footfall in the area

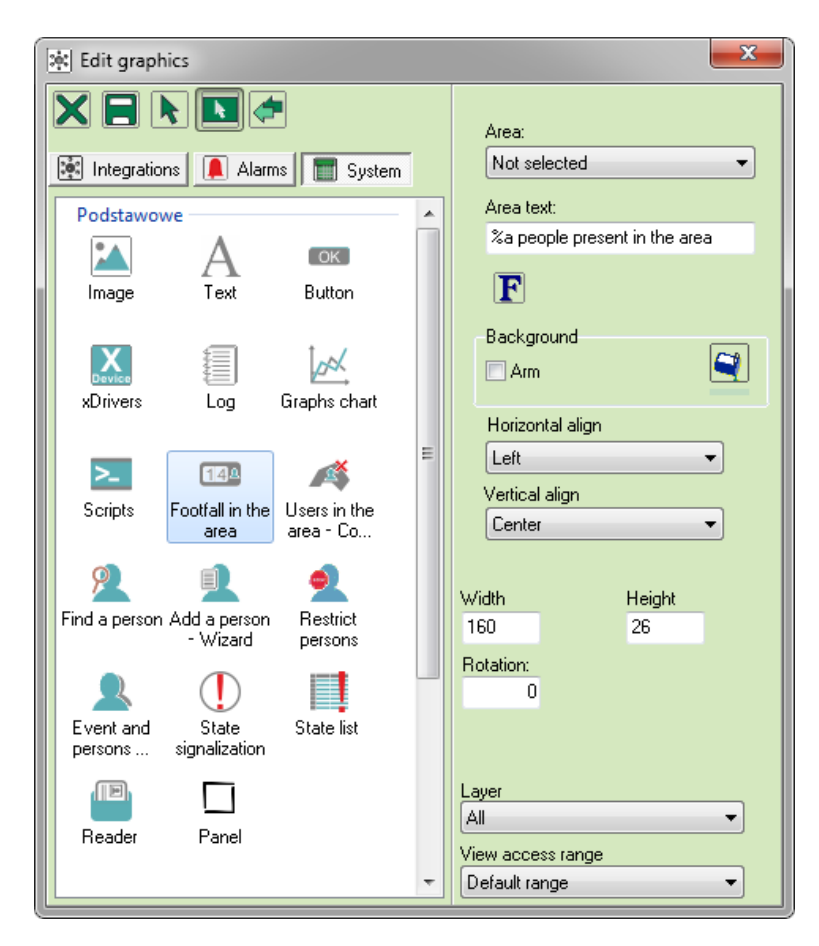

This component allows you to estimate a number of people present in the particular area.

Area – select an area for footfall count
Text – enter the text that will be displayed on this component.
F – font size and style.

Color – select a color.

Fill color – select a color.

Horizontal / Vertical align: set the text.

Height, Width – set the size of the component.

Rotation – rotation range of the component.

#### 3.10.3.3.9 Users in the area – Correct

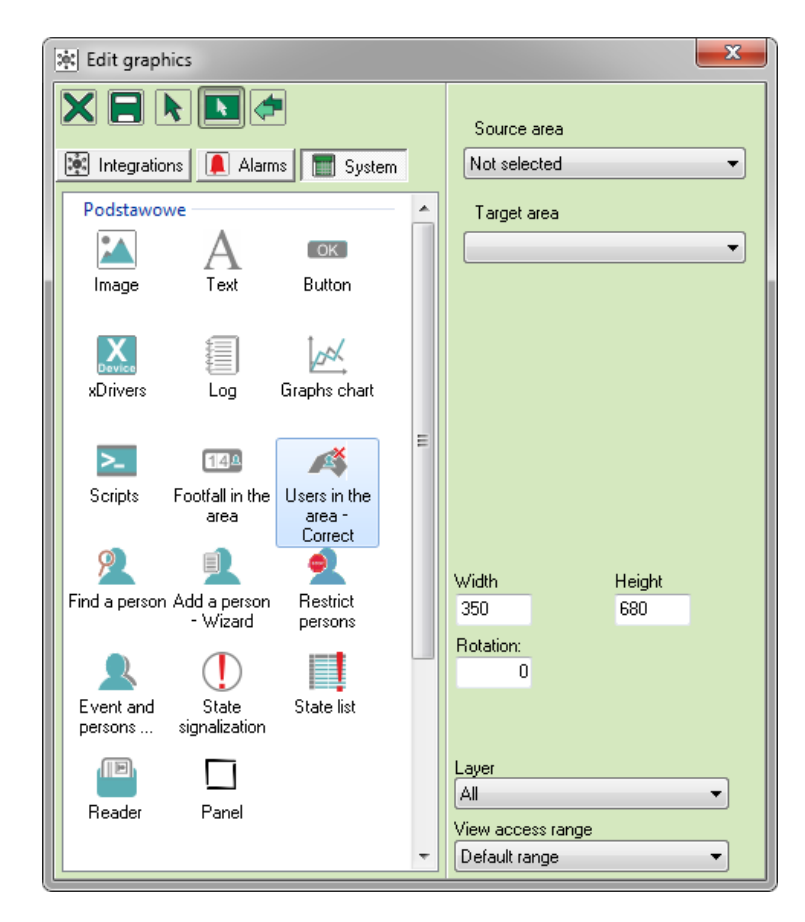

You can update the list of persons present in the particular area.

Source area – select.

**Target area** – select an area where deleted persons will be assigned.

Height, Width – set the size of the component.

**Rotation** – rotation range of the component.

#### 3.10.3.3.10 Find a person

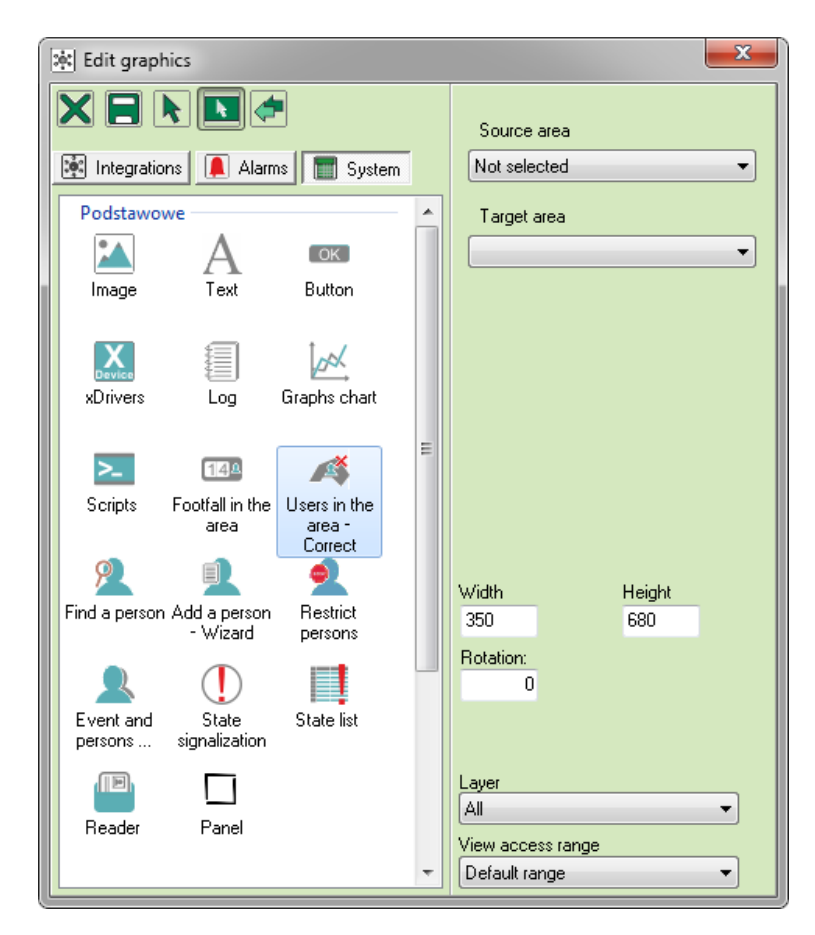

You can look for a particular person present in the area.

Height, Width – set the size of the component.

**Rotation** – rotation range of the component.

**Layer** – if you created more than one layer, assign your component to one or all of them. **View access range** – any operator below this access level will not be able to see the component.

With this component you can search through personnel database and quickly locate person you are looking for. You can search by name, surname, age, sex, status (employee, visitor, VIP), area, department and position.

| 🔍 Find a person                                                                                       | Surname      | Name  | Department: | Position:                   |
|----------------------------------------------------------------------------------------------------|--------------|-------|-------------|-----------------------------|
| Enter the surname:                                                                                    | Locke        | John  | IT          |                             |
|                                                                                                    | NazwiskoEQU2 | ImieM |             | The person was last seen at |
| Or/and the name:                                                                                      |              |       |             |                             |
|                                                                                                    |              |       |             | Phone number - work:        |
| Search now                                                                                            |              |       |             |                             |
|                                                                                                    |              |       |             | Phone number - home:        |
| Searching options >>                                                                                  |              |       |             |                             |
| Searching options allow to<br>search people also by other<br>criteria, not only by name or<br>surname |              |       |             |                             |

# 3.10.3.3.11 Add a person - Wizard

This component is available in COMPAS integration.

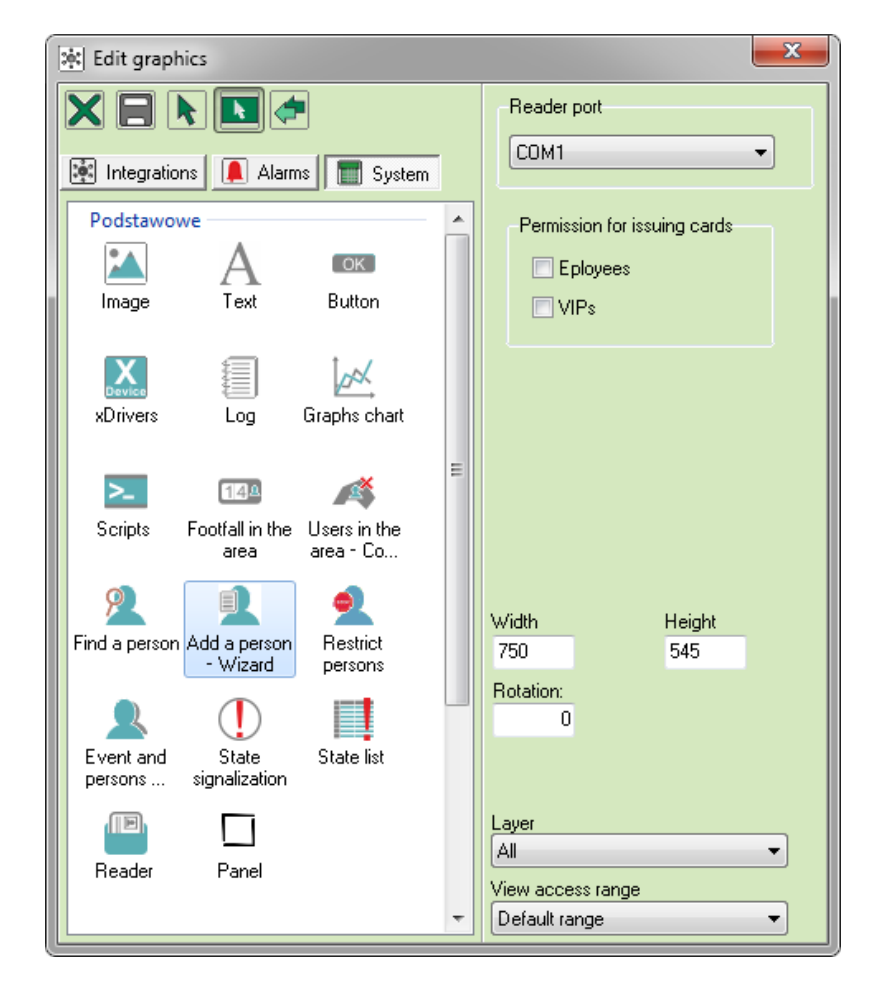

Reader port - select from the list.

**Permission for issuing cards –** check a proper box.

Height, Width – set the size of the component.

Rotation – rotation range of the component.

component.

#### 3.10.3.3.12 Restrict persons

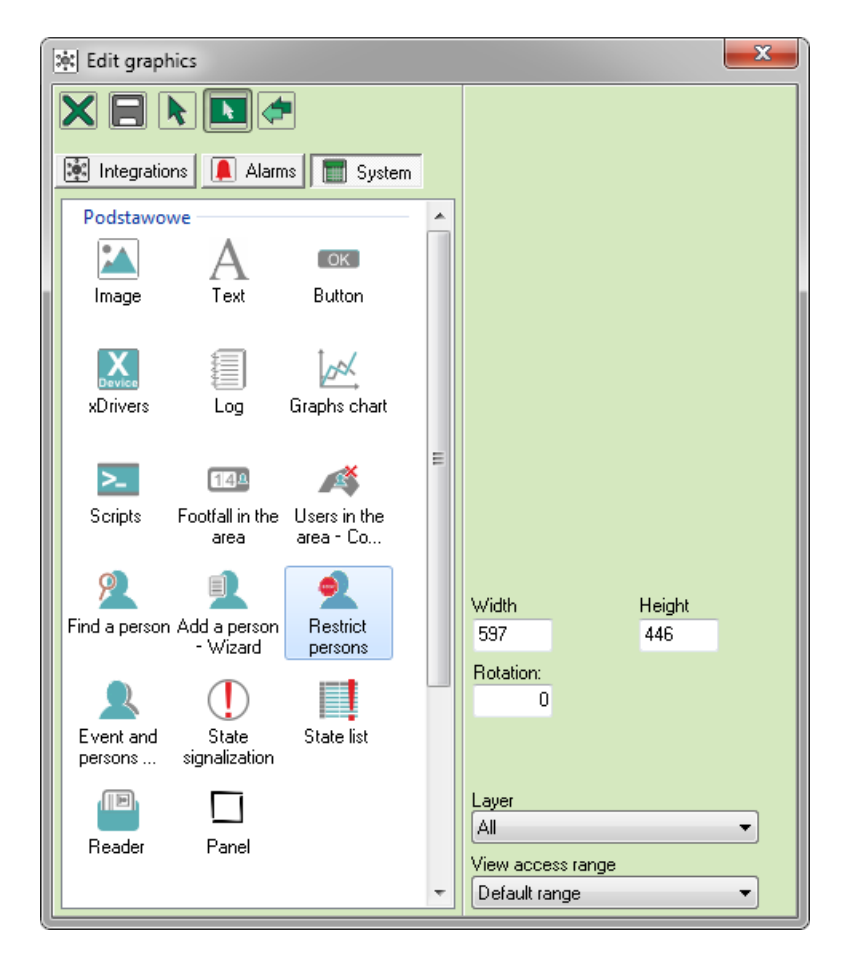

**Height**, **Width** – set the size of the component.

Rotation – rotation range of the component.

**Layer** – if you created more than one layer, assign your component to one or all of them. **View access range** – any operator below this access level will not be able to see the component.

Restriction is a useful tool for reception employees. EQU user can quickly and effectively manage access control on the object. User can check for necessary information, such as specific location where the visitor is allowed to go, whether this person is banned from the premises, etc.

#### 3.10.3.3.13 Event and persons preview

| Edit graphics                                          |   | ×                                     |
|--------------------------------------------------------|---|---------------------------------------|
|                                                        |   |                                       |
| 💽 Integrations [ Alarms 🕅 System                       |   | Description:                          |
| Podstawowe                                             |   | Preview of people going through the p |
| А ок                                                   |   |                                       |
| Image Text Button                                      |   |                                       |
|                                                        |   | Access range:                         |
|                                                        |   | <b></b>                               |
| xDrivers Log Graphs chart                              |   |                                       |
|                                                        | _ |                                       |
| N 124 🍂                                                | = |                                       |
| Scripts Footfall in the Users in the<br>area area - Co |   |                                       |
| 2 1 2                                                  |   | Width Height                          |
| Find a person Add a person Restrict                    |   | 842 400                               |
| wizard persons                                         |   | Rotation:                             |
|                                                        |   | 0                                     |
| Event and State State list                             |   |                                       |
| persons signalization                                  |   |                                       |
|                                                        |   | Layer                                 |
| Reader Panel                                           |   | All                                   |
|                                                        |   | View access range                     |
|                                                        | * | Default range                         |

**Description –** enter any description.

Access range – concerns a controller used for events registration.

Height, Width – set the size of the component.

**Rotation** – rotation range of the component.

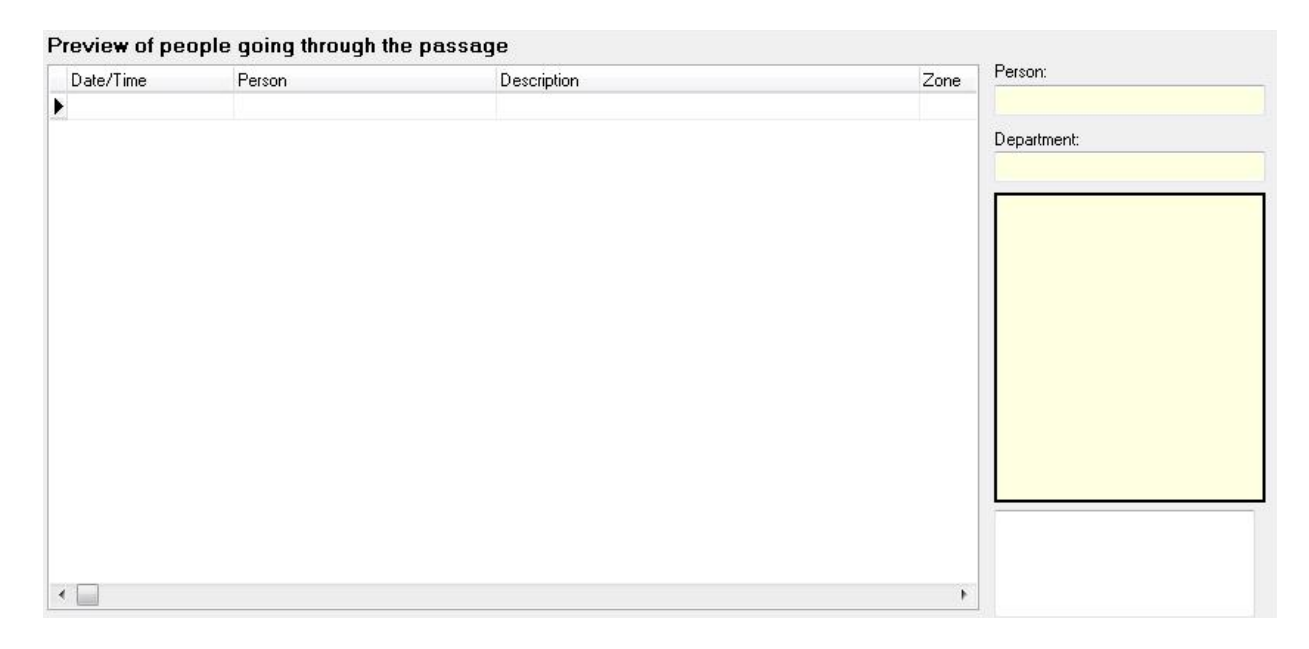

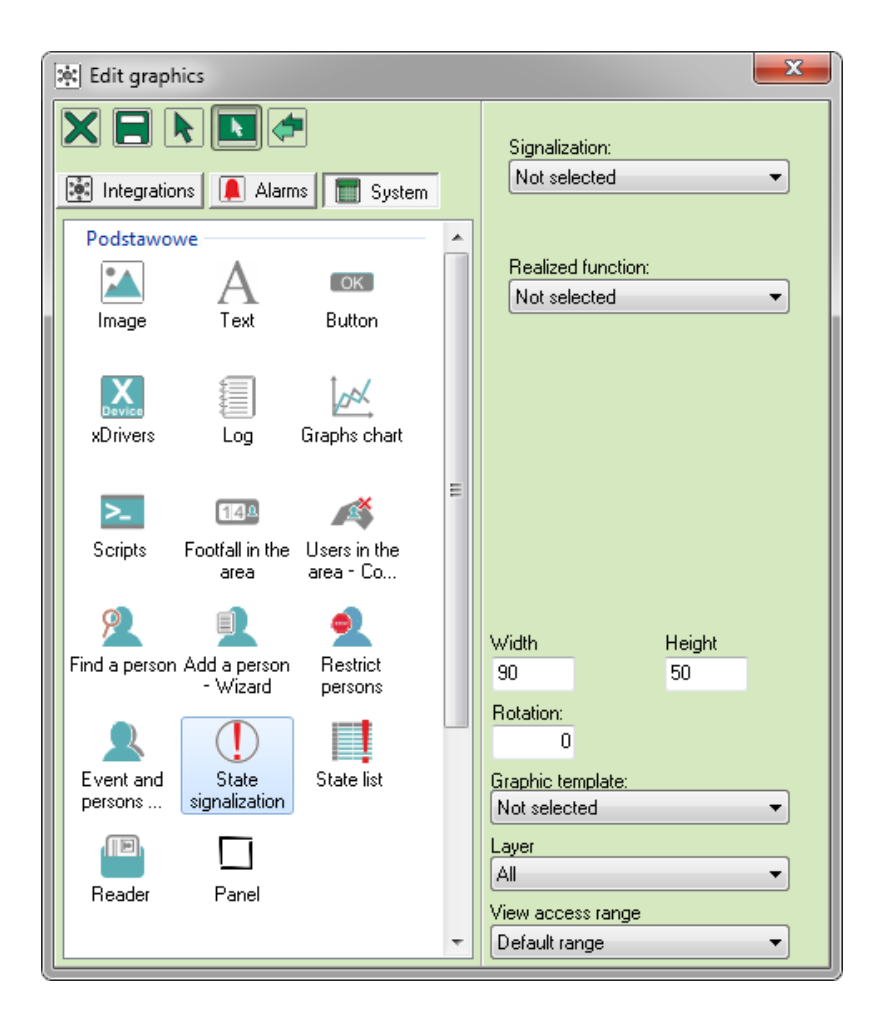

Thanks to this component you can work with module which will inform you if certain element is blocked or bypassed.

Signalization - select: Bypass, Alarms, Faults.

**Realized function** – select: Close graphics and open another one, Open another graphics.

Height, Width – set the size of the component.

**Rotation** – rotation range of the component.

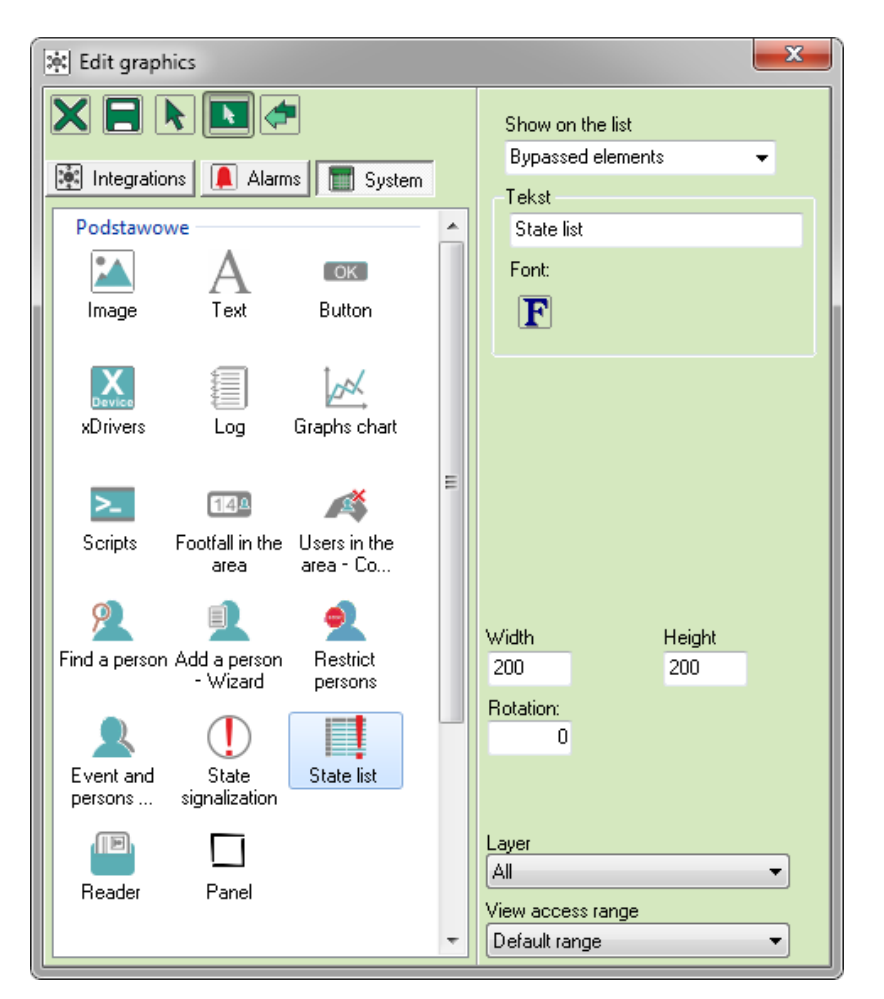

This is a tool to present a list of elements that meet certain criteria. Click on the device to display a proper graphics with this device.

**Show on the list** – select: Bypassed elements, Damaged elements, Elements in alarm. **Text** – device description.

**F** – font size and style.

Height, Width – set the size of the component.

Rotation – rotation range of the component.

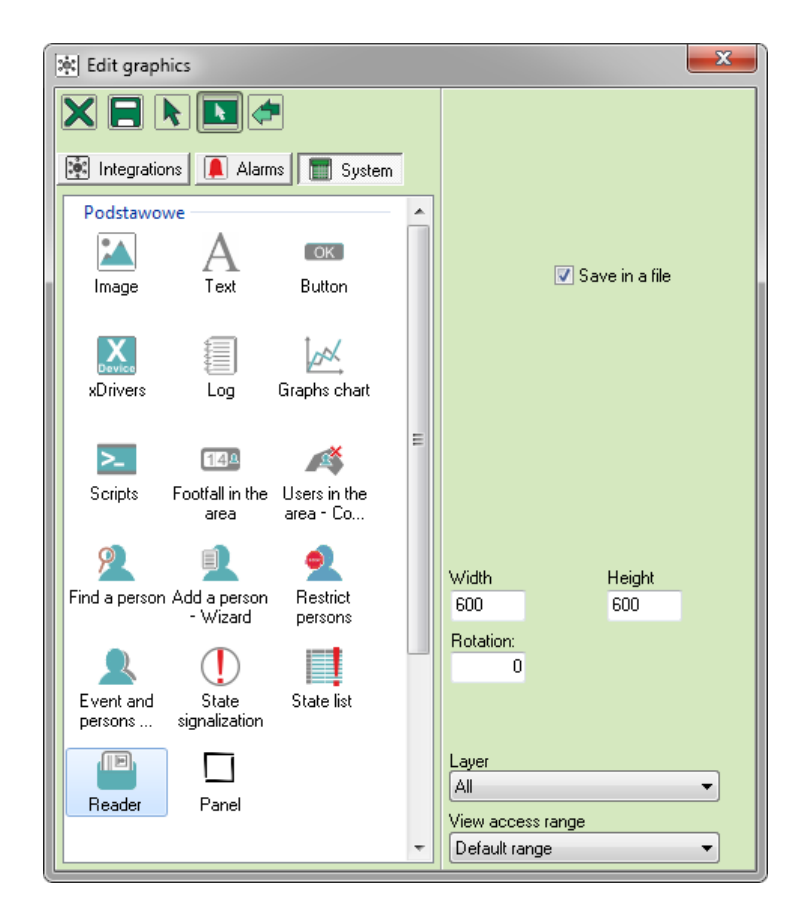

This component is designed to support Combo Scan device, which scans ID papers and extracts data such as name, surname, parents' names and photo.

#### 3.10.3.3.17 Component box

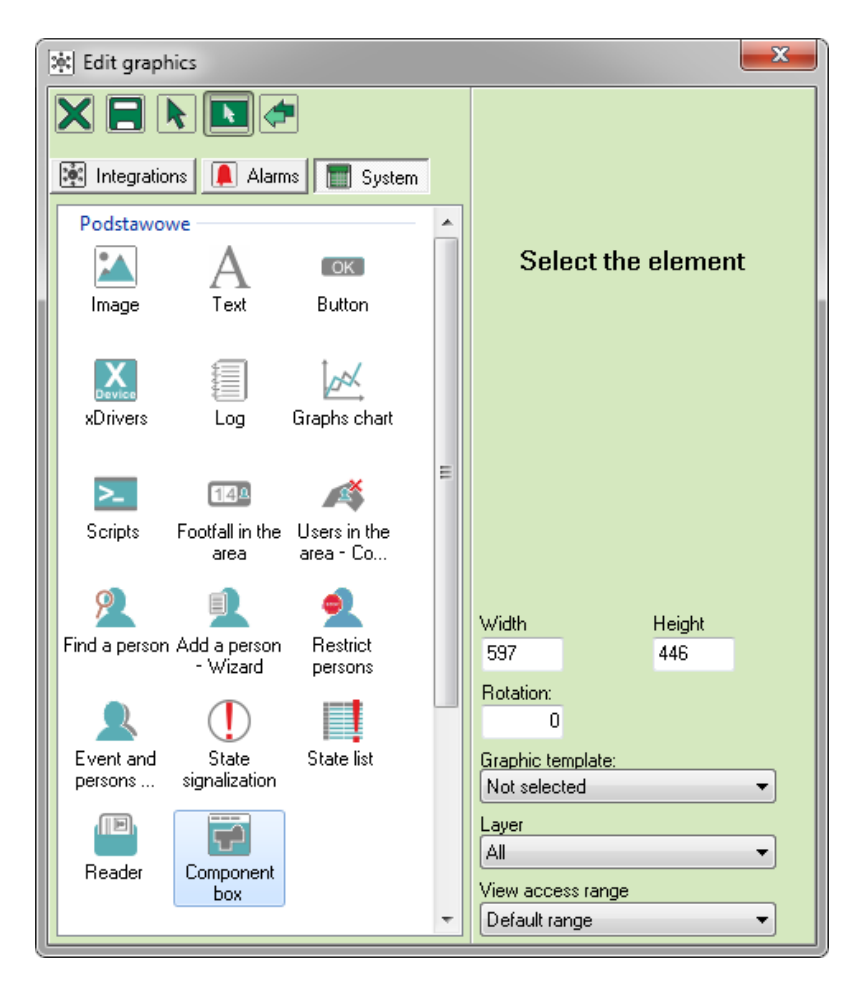

Component box is an additional window on which you can put other components to see them on one background instead of multiple backgrounds. Create components and place them in the component box, you will obtain a whole preview.

#### 3.10.4 Place components of graphics

Select a component and click on a graphic background. Each click makes another component. You can edit active components (with little squares in the corners). Click **Insert Stop** to finish.

#### 3.10.5 Delete components

Click the right mouse button and choose **Delete.** You can also use a keyboard – Delete.

#### 3.10.6 Copy and paste components

Click the right mouse button and choose **Copy.** You can also use a keyboard – CTRL + C. Selected component will be duplicated with all its parameters.

To put duplicated component on your graphics, click the right mouse button and choose **Paste.** You can also use a keyboard – CTRL+V.

### 3.10.7 Settings

Click the right mouse button and choose **Settings.** You can also use a keyboard – F4. Window with component properties is different, depending on a component.

# 3.11 Schedules

Schedules were designed to plan, steer and manage alarms and events. Also, it allows to steer integrated devices and define access level for other operators. You can create schedules years ahead. One schedule can include an infinite number of operators and alarm templates.

|                                                             |          |    |      |     |        | <b>X</b> |
|-------------------------------------------------------------|----------|----|------|-----|--------|----------|
| Daily Annual preview                                        |          |    |      |     |        |          |
| Add a day                                                   |          |    |      |     |        |          |
| Monday 🖉 🗊 🔺                                                | 6.       | C- | D    | C - | N      |          |
| 00 02 04 06 08 10 12 14 16 18 20 22 24                      | 51       |    | Pt 2 | 50  | N<br>5 |          |
| 6 7                                                         | 8        | 9  | 10   | 11  | 12     |          |
| Tuesdau 🖉 🕞 13 14                                           | 15       | 16 | 17   | 18  | 19     |          |
|                                                             | 22       | 23 | 24   | 25  | 26     |          |
| 27 28                                                       | 29       | 30 |      |     |        |          |
|                                                             |          |    |      |     |        |          |
| 00 02 04 06 08 10 12 14 16 18 20 22 24                      |          |    |      |     |        |          |
| Name of a sche                                              | lule     |    |      |     |        |          |
|                                                             |          |    |      |     |        |          |
| Ihursday [27] ∥≣]<br>00 02 04 06 08 10 12 14 16 18 20 22 24 |          |    |      |     |        |          |
|                                                             | -        |    |      |     |        |          |
| June                                                        | -        |    |      |     |        |          |
|                                                             |          |    |      |     |        |          |
|                                                             |          |    |      |     |        |          |
| 2016                                                        | <b>-</b> |    |      |     |        |          |
| Saturday Ø 🗊                                                |          |    |      |     |        |          |
|                                                             |          |    |      |     |        |          |
|                                                             |          |    |      |     |        |          |
| Sunday 🧭 🛱                                                  |          |    |      |     |        |          |
|                                                             |          |    |      |     |        |          |
|                                                             |          |    |      |     |        |          |
|                                                             |          |    |      |     | OK     | Cancel   |

#### 3.11.1 Add schedule

Click Add to create a new schedule. You will see the following window.

You can manage schedules with the following buttons.

| ò  | Add  | New schedule.                                                                                                    |
|----|------|----------------------------------------------------------------------------------------------------|
| ľ, | Сору | Copy saved schedule with all parameters. Select from the following options:                                                                                                    |
|    |      | <ul> <li>to the existing day: select a day;</li> <li>create a new day using the settings you copied: enter the name of<br/>the day where you want to copy your parameters.</li> </ul> |

| ×  | Delete  | Delete schedule.            |
|----|---------|-----------------------------|
|    |         |                             |
| (٢ | Refresh | Update.                     |
|    |         |                             |
|    | Back    | Get to the previous window. |
| <  | Set     | Confirm the schedule.       |
| Ø  | Edit    | Open and change settings.   |

# 3.11.1.1 Daily

You can change particular days regardless of annual schedule. If you change one day of the week, it will apply to the whole year. If you don't design an annual schedule, it will be realized according to daily schedule. Special days are an exception and you have to define them individually for each date.

In order to create a new schedule, follow the instructions below:

- 1. Enter the name for the new schedule;
- 2. Use arrows to set month and year;
- 3. Edit chosen day of the week;
- 4. Set time range of a schedule (Start, Stop).
- 5. Hit Set defined time range will apply to daily schedule;
- 6. To set more than one schedule, click Add.

| Monday          | 00 0 | 1 02<br>I | 03 04<br> | 05<br> | 06 (<br>  | D7 08        | 09<br>  | 10<br>  | 11<br> | 12<br> | 13<br> | 14<br>  | 15<br> | 16<br>  | 17<br> | 18<br>  | 19<br> | 20<br> | 21<br> | 22<br> | 23<br> | 24<br>  |     | ×    |  |
|-----------------|------|-----------|-----------|--------|-----------|--------------|---------|---------|--------|--------|--------|---------|--------|---------|--------|---------|--------|--------|--------|--------|--------|---------|-----|------|--|
| Start Stop      | 00 0 | 1 02<br>  | 03 04<br> | 05<br> | 06 C      | )7 08<br>I I | 09<br>1 | 10<br>  | 11<br> | 12<br> | 13<br> | 14<br>1 | 15<br> | 16<br>  | 17<br> | 18<br>  | 19<br> | 20<br> | 21<br> | 22<br> | 23<br> | 24<br>1 | -   |      |  |
| 08:45 🔄 13:45 🚖 | 00 0 | 1 02<br>I | 03 04<br> | 05<br> | 06 C<br>I | )7 08<br>I I | 09<br>I | 10<br>I | 11<br> | 12<br> | 13<br> | 14<br>  | 15<br> | 16<br>I | 17<br> | 18<br>I | 19<br> | 20<br> | 21<br> | 22<br> | 23<br> | 24<br>  |     |      |  |
| 15:30 读 📧:59 荣  |      |           |           |        |           |              |         |         |        |        |        |         |        |         |        |         |        |        |        |        |        |         |     |      |  |
|                 |      |           |           |        |           |              |         |         |        |        |        |         |        |         |        |         |        |        |        |        |        |         |     |      |  |
| ,               |      |           |           |        |           |              |         |         |        |        |        |         |        |         |        |         |        |        |        |        |        |         |     |      |  |
|                 |      |           |           |        |           |              |         |         |        |        |        |         |        |         |        |         |        |        |        |        |        | ок (    | Can | icel |  |

If one two schedules are partly simultaneous, the system will combine them into one time range which starts with the first schedule and ends with another.
## Set the schedule for two days

If you want your schedule to include two consecutive days, set the time range for those two days. For example: you want to create a schedule from 17 on Tuesday till 10 on Wednesday, you should take two steps: create a schedule for Tuesday from 17 to 23:59 and for Wednesday from 00:00 to 10. This one-minute window will not disturb the whole two-day schedule.

## 3.11.1.2 Special days

Special days are exceptions from a regular schedule. It is useful in case of bank holidays, etc. You can assign a name and a color for each special day.

|                |            |   |         |        |        |        |         |        |         |        |        |        |        |        |        |        |        |        |        |        |        |        |        |        |        |        |              |      | x  |
|----------------|------------|---|---------|--------|--------|--------|---------|--------|---------|--------|--------|--------|--------|--------|--------|--------|--------|--------|--------|--------|--------|--------|--------|--------|--------|--------|--------------|------|----|
| Special day1   | ò          | 2 | 00<br>I | 01<br> | 02<br> | 03<br> | 04<br>1 | 05<br> | 06<br>1 | 07<br> | 08<br> | 09<br> | 10<br> | 11<br> | 12<br> | 13<br> | 14<br> | 15<br> | 16<br> | 17<br> | 18<br> | 19<br> | 20<br> | 21<br> | 22<br> | 23<br> | 24<br> <br>_ |      |    |
| Start<br>09:45 | Stop 13:45 |   | 00<br>I | 01<br> | 02<br> | 03<br> | 04<br>  | 05<br> | 06<br>  | 07<br> | 08<br> | 09<br> | 10<br> | 11<br> | 12<br> | 13<br> | 14<br> | 15<br> | 16<br> | 17<br> | 18<br> | 19<br> | 20<br> | 21<br> | 22<br> | 23<br> | 24<br> <br>] |      |    |
|                |            |   |         |        |        |        |         |        |         |        |        |        |        |        |        |        |        |        |        |        |        |        |        |        |        |        |              |      |    |
|                |            |   |         |        |        |        |         |        |         |        |        |        |        |        |        |        |        |        |        |        |        |        |        |        |        |        |              |      |    |
|                |            |   |         |        |        |        |         |        |         |        |        |        |        |        |        |        |        |        |        |        |        |        |        |        |        |        |              |      |    |
|                |            |   |         |        |        |        |         |        |         |        |        |        |        |        |        |        |        |        |        |        |        |        |        |        |        |        |              |      |    |
|                |            |   |         |        |        |        |         |        |         |        |        |        |        |        |        |        |        |        |        |        |        |        |        |        |        |        | OK           | Canc | el |

If you want to add a special day, click **Start.** To remove it, click **Stop.** You can define a special day for any day of the month – just hit the name with preferred special day and next click on a proper date on a calendar on the right. Special days will be visible in the annual preview, including the color.

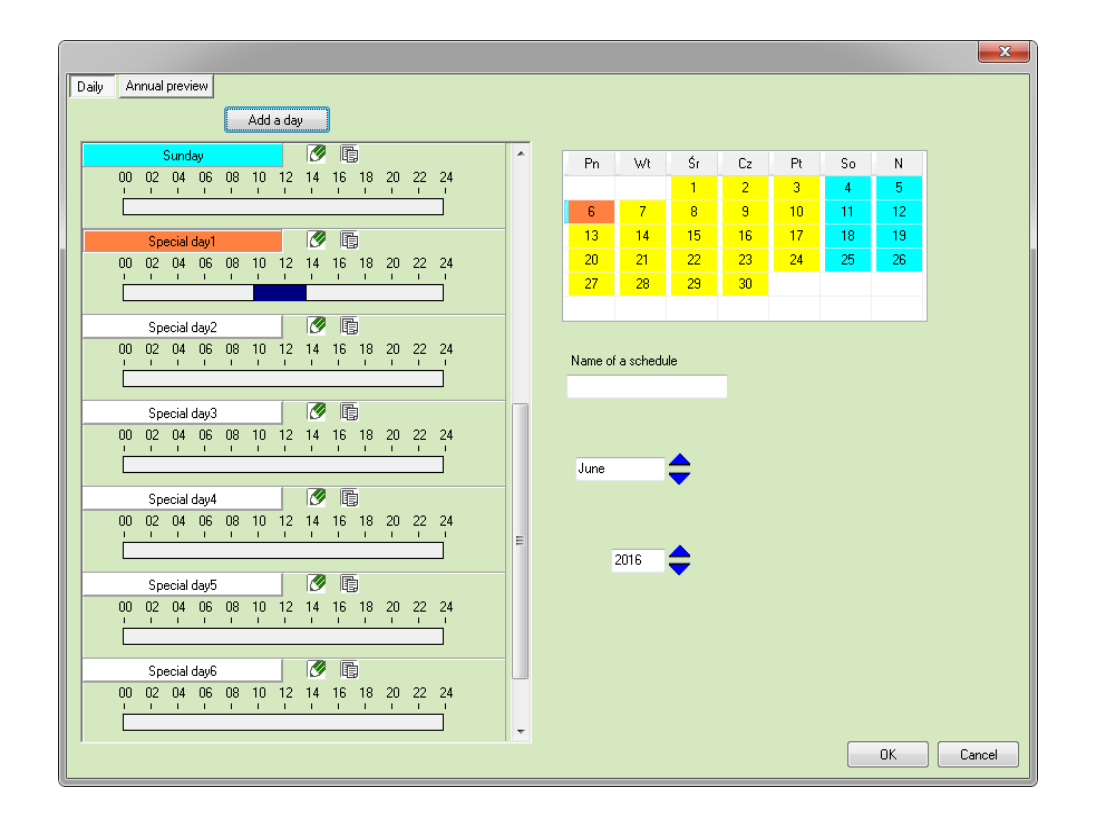

#### 3.11.1.3 Annual preview

On the annual preview you can see all the special days throughout, as well as particular months. You can create schedules for years ahead.

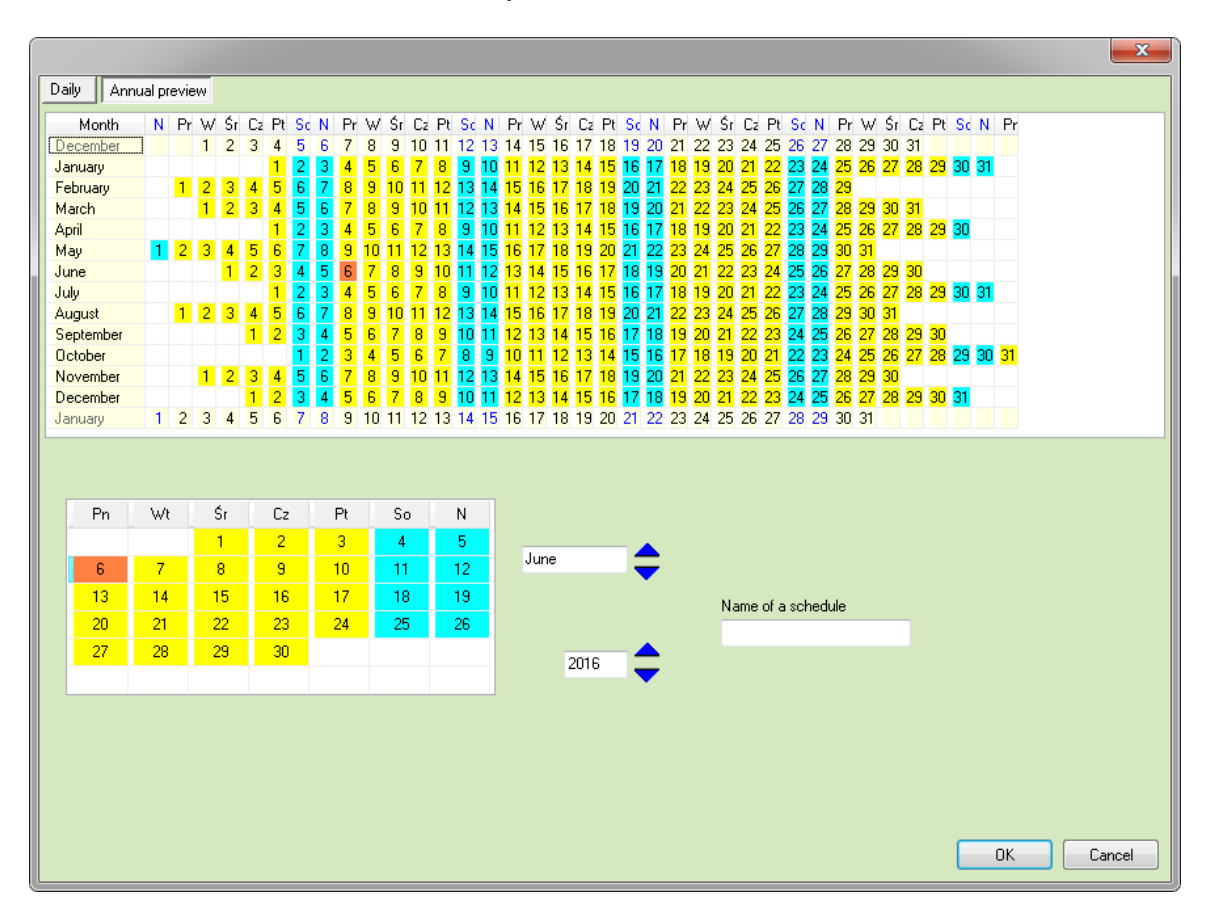

## 3.11.2 Copy a schedule

| IFTER EQU                                                   | × |  |  |  |  |  |  |  |  |
|-------------------------------------------------------------|---|--|--|--|--|--|--|--|--|
| To the existing day                                         |   |  |  |  |  |  |  |  |  |
| Choose the day name, to which you want to copy the settings |   |  |  |  |  |  |  |  |  |
| Not selected 🗸                                              |   |  |  |  |  |  |  |  |  |
| Create a new day using the settings you copied              |   |  |  |  |  |  |  |  |  |
| Fill the name for a new day                                 |   |  |  |  |  |  |  |  |  |
| OK Cancel                                                   |   |  |  |  |  |  |  |  |  |

You can duplicate any schedule. You can choose the existing day or create a new day for the schedule. New day will appear on the list automatically after you click OK.

## 3.12 Operators

Operator is a person with authorization to log in and operate IFTER EQU workstation. The administrator adds operator into the system. For each Operator you have to define the following parameters:

**Name:** unique identification, it can include big and small letters and numbers. It can include 4-15 characters. Username is used to log in to the system.

**Password:** security measure against unauthorized access. Each password should be unique (small and big letters and numbers). It should include 4-15 characters. The password is hidden while entering. Furthermore, it's encrypted with mathematic algorithm. Pay attention to small and big letters, both in the login and the password.

Name and surname: can include up to 64 characters.

#### Access level:

There are 8 access levels described below:

| Level 1 | This is bottom, most restricted level access. On this level user can open<br>and close graphics, mute alarms, manage windows and change his own<br>password.                                                                                                    |
|---------|----------------------------------------------------------------------------------------------------|
| Level 2 | This level is for users that should not make any changes in the system.<br>Here the user has level 1 authorization plus he has an access to event<br>logs, location of a graphic on which the alarm occurred. User can also<br>print reports.                                                                                             |
| Level 3 | This level was designed for users which should be able to confirm the alarm. It's access level 2 plus alarm confirmation and closing the system.                                                                                                    |
| Level 4 | Here the user has all level 3 authorizations. Additionally, he can edit properties. This level was designed for operators of automation which is not available in this version.                                                                                                    |
| Level 5 | This level was designed for operators supporting administrator in setting<br>up and managing workstations. It's access level 4 extended by the possi-<br>bility to fully control the process of writing and configuring the reports,<br>graphics, alarms, colors. User also has access to workstation lists, con-<br>trollers and inputs. |
| Level 6 | This level was designed for operators supporting administrator in person-<br>nel managing. It's access level 5 with little modifications: user cannot<br>manage alarms, graphics, workstation lists, controllers and inputs. Instead<br>he has extended access to personnel and user schedule manager.                                    |
| Level 7 | This level was designed for operators who install and configure the sys-<br>tem. This is the administrator access level, but without the possibility to<br>create users, confirm alarms and locate alarms.                                                                                                    |

**Level 8** Administrator has access to the whole system. For security purposes it is recommended that the administrator has two accounts: one as an admin and one for everyday activities.

#### 3.12.1 Add an Operator

Hit **Add** to open a new window:

| New Ope     | New Operator – Wizard                                                          |                                                                                   |  |  |  |  |  |  |  |  |
|-------------|--------------------------------------------------------------------------------|-----------------------------------------------------------------------------------|--|--|--|--|--|--|--|--|
| Enter ba    | Enter basic information about new Operator                                     |                                                                                   |  |  |  |  |  |  |  |  |
|             | JohnS                                                                          | Login                                                                             |  |  |  |  |  |  |  |  |
|             | John Sun                                                                       | Name and surname                                                                  |  |  |  |  |  |  |  |  |
|             |                                                                                | Description                                                                       |  |  |  |  |  |  |  |  |
| Ope<br>chai | rator will use his login to open the s<br>acters, numbers, small and big lette | ystem, that is why it must be unique, contain at least 4<br>ers.<br>Next > Cancel |  |  |  |  |  |  |  |  |

**Login:** small and big letters and numbers, up to 4-15 characters. **Name and surname:** up to 64 characters. **Description:** up to 250 characters.

Click Next to see the following window:

| New Operator – Wizard |                                                         |                                                            |  |  |  |  |  |  |  |  |
|-----------------------|---------------------------------------------------------|------------------------------------------------------------|--|--|--|--|--|--|--|--|
| Enter                 | Enter and confirm password for this Operator            |                                                            |  |  |  |  |  |  |  |  |
|                       | •••••                                                   | Password                                                   |  |  |  |  |  |  |  |  |
|                       | •••••                                                   | Confirm the password                                       |  |  |  |  |  |  |  |  |
|                       | Password should contain at le<br>small and big letters. | east 4 and up to 15 characters. It should contain numbers, |  |  |  |  |  |  |  |  |

Numbers and letters are hidden for security purpose.

| New Operator – Wizard              | ×                    |
|------------------------------------|----------------------|
| Additional information about Opera | itor                 |
|                                    | Address              |
|                                    | Work phone           |
|                                    | Home phone           |
|                                    | Position             |
|                                    | ID of the employee   |
|                                    |                      |
|                                    |                      |
|                                    |                      |
|                                    |                      |
|                                    | < Back Next > Cancel |

Address – can include up to 255 characters.
Work phone – can include up to 48 characters.
Home phone – can include up to 48 characters.
Position – can include up to 32 characters.
ID number of the employee - can include up to 32 characters.

Next, you need to assign a proper access level.

| New Opera | ator – Wizard 🧮                           | x |
|-----------|-------------------------------------------|---|
| Access le | evel you want to assign to this Operator: |   |
| A         | Access levels                             |   |
| (         | 🔿 Level1                                  |   |
| (         | ◯ Level2                                  |   |
| (         | 🔿 Level3                                  |   |
| (         | 🔿 Level4                                  |   |
| (         | ◯ Level5                                  |   |
| (         | 🔿 Level6                                  |   |
|           | evel7                                     |   |
| (         | 🔿 Level8                                  |   |
|           |                                           |   |
|           |                                           |   |
|           |                                           |   |
|           |                                           |   |
|           |                                           |   |
|           | <pre></pre>                               |   |
|           |                                           |   |

# Click **Next** to establish specific authorization points for each Operator. Use arrows to move selected points between two columns.

| New Operator – Wizard                                                                                                    | <b>X</b>                                                                               |
|----------------------------------------------------------------------------------------------------|----------------------------------------------------------------------------------------|
| Authorization you want to assign to th<br>Available                                                                                                    | is uder:<br>Authorized to:                                                             |
| Alarms → Alarm localisation (graphics)         Alarms → Alarm validation         Alarms → Enter a comment         Alarms → Settings         Areas → Add         Areas → Add         Areas → Delete         Areas → Settings         Event Log → Settings         Graphics → Add         Graphics → Delete         Graphics → Closing         Graphics → Delete         Graphics → Closing         Graphics → Settings         Help         Integration → Add | <ul> <li>Alarm Log → Settings</li> <li>&gt;&gt;</li> <li>&lt;</li> <li>&lt;</li> </ul> |
|                                                                                                    | < Back Next > Cancel                                                                   |

In the following window you can decide, what elements of the system will be visible for the Operator.

| New Operator – Wizard                                                          |   |
|--------------------------------------------------------------------------------|---|
| What elements of the main window you want to make accessible for the Operator? |   |
| V Alarm line                                                                   |   |
| ✓ Status line                                                                  |   |
| Graphics navigator                                                             |   |
|                                                                                |   |
|                                                                                |   |
| < Back Next > Cancel                                                           | ] |

Alarm line – displayed at the bottom of a screen, informing about the alarms.

Status line – displayed at the bottom of a screen, with the following information: date and time, active alarm, number of elements, used elements, Operator.

Graphics navigator – helps to manage graphics. To use it, you need to check the option **Adjust to the touch panel** in the workstation properties.

Next, you need to assign the Operator to a proper access range. It will apply automatically in the system.

| New Operator – Wizard | ×                                         |
|-----------------------|-------------------------------------------|
| A                     | ccess range                               |
| Available             | Authorized to:                            |
|                       | Default range<br>zakres1<br>Example range |
|                       | >>                                        |
|                       | <<                                        |
|                       | < Back Create Cancel                      |

## 3.12.2 Operator properties

Enter Properties to edit any settings for the Operator selected from the list. One administrator cannot change properties of another maximum level user.

#### 3.12.2.1 General

| Operator  | properties                                             |                                               |                 |              |          |                  |              | <b>X</b>         |
|-----------|--------------------------------------------------------|-----------------------------------------------|-----------------|--------------|----------|------------------|--------------|------------------|
| General   | Operator data                                          | Access level                                  | Schedules       | Access range | Graphics | Operator control |              |                  |
|           |                                                        |                                               |                 |              |          |                  |              | · · ·            |
|           |                                                        |                                               |                 |              |          | itter            |              | Login            |
|           |                                                        |                                               |                 | ifter        |          |                  |              | Name and surname |
|           | ifter                                                  |                                               |                 |              |          |                  |              | Description      |
| ▼A<br>□ 0 | Ilow this Operator<br>Iperator will be au<br>15 minute | to log in the syst<br>tomatically logou<br>es | tem<br>It after |              |          |                  |              |                  |
| V SI      | tatus line<br>Iarm line                                |                                               |                 |              |          |                  |              |                  |
| Pass<br>0 | sword change req<br>The days.                          | uired every                                   |                 | New p        | assword  | Confirm          | new password | Enter            |
|           |                                                        |                                               |                 |              |          |                  |              | OK Cancel        |

Basic information about the Operator and logging settings.

#### 3.12.2.2 Operator data

| Operator | properties    |              |           |              |          |                  | <b>X</b>  |
|----------|---------------|--------------|-----------|--------------|----------|------------------|-----------|
| General  | Operator data | Access level | Schedules | Access range | Graphics | Operator control |           |
|          |               |              |           |              |          |                  |           |
|          | I             |              |           |              | Add      | Iress            |           |
|          |               |              |           |              | Hor      | ne phone         |           |
|          |               |              |           |              | Wo       | rk phone         |           |
|          |               |              |           |              | Pos      | ition            |           |
|          |               |              |           |              | ID (     | of the employee  |           |
|          |               |              |           |              | Dat      | e of creation    |           |
|          |               |              |           |              | Cre      | ated by:         |           |
|          |               |              |           |              |          |                  |           |
|          |               |              |           |              |          |                  |           |
|          |               |              |           |              |          |                  | OK Cancel |

Contains personal identification data of the Operator.

## 3.12.2.3 Access level

| Operator | properties    |                                |           |              |          |                            | ×                                                                                                    |
|----------|---------------|--------------------------------|-----------|--------------|----------|----------------------------|----------------------------------------------------------------------------------------------------|
| General  | Operator data | Access level                   | Schedules | Access range | Graphics | Operator contr             | rol                                                                                                    |
| Access   | level         | Additional limits<br>Available |           |              |          | Aut                        | thorized to:                                                                                               |
| C Leve   | el1<br>el2    |                                |           |              |          | Ad<br>Ad<br>Ad             | ccess range → Add<br>ccess range → Delete<br>ccess range → Settings<br>Jam Log → Settings                  |
| C Leve   | el3<br>el4    |                                |           |              |          | Al<br>Al<br>Al<br>Al<br>Al | Jams → Alam localisation (graphics)<br>Jams → Alam validation<br>Jams → Enter a comment<br>Jams → Stetings |
| C Leve   | el5<br>el6    |                                |           |              |          | Ai<br>Ai<br>Ai             | reas → Add<br>reas → Delete<br>reas → Settings<br>vent Log → Settings                                      |
| C Leve   | el7           |                                |           |              |          | Gi<br>Gi<br>Gi             | raphics → Closing<br>iraphics → Delete<br>iraphics → Edit<br>iraphics → Edit                               |
|          | 010           |                                |           |              |          | Gi<br>H                    | iraphics → Settings<br>lelp -                                                                              |
| Not sele | cted 👻        |                                |           |              |          |                            |                                                                                                    |
|          |               |                                |           |              |          |                            | OK Cancel                                                                                                  |

Here you can see and change access level and specific settings for the Operator. Use arrows to move particular points between two columns.

#### 3.12.2.4 Schedules

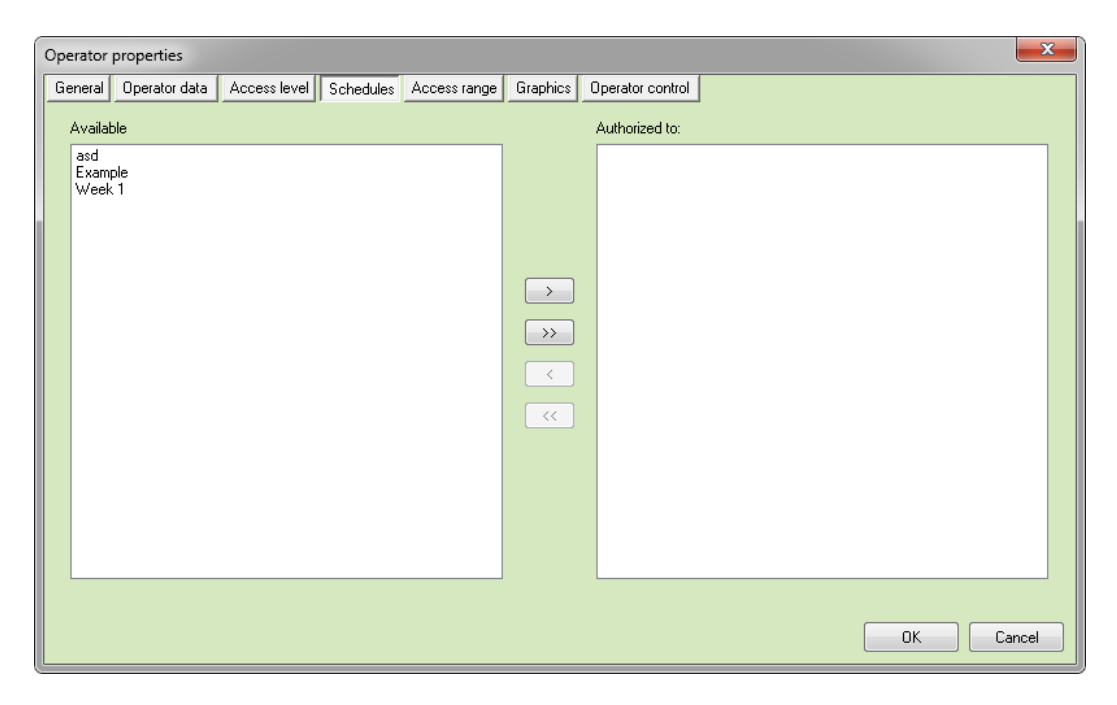

Assign schedule to the Operator. He will be able to use the system only within this time frame defined by the schedule.

**Available –** see all schedules created in the system. **Authorized to –** schedules assigned to the Operator.

#### 3.12.2.5 Access range

| Operator              | properties                  |              |           |              |                                        |                                 | X         |
|-----------------------|-----------------------------|--------------|-----------|--------------|----------------------------------------|---------------------------------|-----------|
| General               | Operator data               | Access level | Schedules | Access range | Graphics                               | Operator control                |           |
| Avail<br>Zakr<br>Exar | able<br>able<br>apple range |              |           | Access range | >>>>>>>>>>>>>>>>>>>>>>>>>>>>>>>>>>>>>> | Authorized to:<br>Default range |           |
|                       |                             |              |           |              |                                        |                                 | OK Cancel |

Assign access range to the Operator.

**Available –** see all ranges created in the system. **Authorized to –** ranges assigned to the Operator By setting access range, you define which functions the Operator will be able to use.

## 3.12.2.6 Graphics

| Oper | perator properties                                                                  |         |    |  |          |       |   |              |              |        |
|------|-------------------------------------------------------------------------------------|---------|----|--|----------|-------|---|--------------|--------------|--------|
| Ger  | ieneral Operator data Access level Schedules Access range Graphics Operator control |         |    |  |          |       |   |              |              |        |
|      |                                                                                     |         |    |  |          |       |   |              |              |        |
|      | Workstation                                                                         | Monitor | 1: |  | Monitor  | 2:    |   | Monitor 3:   | Monitor 4:   | Mo     |
|      | equ                                                                                 | alarm   |    |  | Not sele | ected |   | Not selected | Not selected | No     |
|      | Acc                                                                                 | alarm   |    |  | Not sele | ected | • | Not selected | Not selected | No     |
|      | <                                                                                   |         |    |  |          |       |   |              |              | ъ      |
|      |                                                                                     |         |    |  |          |       |   |              | ОК           | Cancel |

Choose graphics that will be automatically available in the system. You can assign different graphics to each monitor.

#### 3.12.2.7 Operator control

| Operator | properties           |              |           |              |                |                       |              |      |     | X   |
|----------|----------------------|--------------|-----------|--------------|----------------|-----------------------|--------------|------|-----|-----|
| General  | Operator data        | Access level | Schedules | Access range | Graphics       | Operator control      |              | <br> |     |     |
| Con      | trol the Operator    |              |           |              |                |                       |              |      |     |     |
| Min      | imum control time    | (mins)       |           | Sched        | ule            |                       |              |      |     |     |
| 5        |                      |              |           | Week         | :1             | •                     |              |      |     |     |
| Ma       | ximum control time   | (mins)       |           | Time fo      | or reaction wi | thout setting off the | alarm (mins) |      |     |     |
| 51       | ۲                    |              |           | 1            | ۲              |                       |              |      |     |     |
|          |                      |              |           | Alarm        |                |                       |              |      |     |     |
|          |                      |              |           | Alarm        |                | •                     |              |      |     |     |
|          |                      |              |           |              |                |                       |              |      |     |     |
| 🛛 🕡 Ope  | rator control: audir | sound        |           |              |                |                       |              |      |     |     |
| -Audio   | file                 | , sound      |           |              |                |                       |              |      |     | _   |
|          |                      |              |           |              |                |                       |              |      |     |     |
|          |                      |              |           |              |                |                       |              |      |     |     |
|          | Wrong filepath *     | .wav         |           |              |                |                       |              |      |     |     |
|          |                      |              |           |              |                |                       |              |      |     |     |
|          |                      |              |           |              |                |                       |              |      |     |     |
|          |                      |              |           |              |                |                       |              |      |     |     |
|          |                      |              |           |              |                |                       |              | ОК   | Can | cel |

This mechanism allows you to test the Operator's vigilance during work hours.

| Minimum control time [ | mins] – at least one minute.          |       |
|------------------------|---------------------------------------|-------|
| Maximum control time   | [mins] – 1440 minutes maximum (24 hor | urs). |

The system will display a control message in a random time (within defined range) and place of the monitor. The system will start another countdown after message is confirmed by the Operator. Both the control message and confirmation will be logged in Operator's Log.

| Check-in message              |         |
|-------------------------------|---------|
| Please confirm the check-in n | nessage |
| Confirm                       | n       |

You can also establish how much time the Operator will have to confirm the control message. If the Operator fails to react in the given time, alarm will go off. Operator control can be adjusted and assigned to the schedule.

## 3.13 Access range

Access ranges allow to manage system resources. Use it to manage events, presentation or component steering on the graphics. Each Operator must have a proper access range to work on workstations, components, etc.

## 3.13.1 Add

Click Add and enter basic parameters for access range – name and description.

| Access range properties                                                          |                                                  |
|----------------------------------------------------------------------------------|--------------------------------------------------|
| Access ranges allow to manage system reso<br>component steering on the graphics. | purces. Use it to manage events, presentation or |
| Name:                                                                            |                                                  |
| Access 2                                                                         |                                                  |
| Description:                                                                     |                                                  |
| Medium                                                                           |                                                  |
|                                                                                  | OK Cancel                                        |

Go to Operator's Properties to assign an access range.

## 3.14 Graphs

Graphs are designed to present value changes regarding inputs and outputs of integrated devices.

#### 3.14.1 Add

To add a new graph, you need to enter basic parameters: name and description.

| New graph |             | ×      |
|-----------|-------------|--------|
|           |             |        |
|           | Name        |        |
|           | Graph 1     |        |
|           | Description |        |
|           |             |        |
|           |             |        |
|           |             |        |
|           |             |        |
|           |             |        |
|           |             |        |
|           |             |        |
|           | Next >      | Cancel |

Click Next to move on to Settings.

#### Save:

```
Every time interval – with this option you need to set interval below
Each day at the scheduled time - set time of entry
When changing value– set Precision
```

```
enter an integer in the place of power in this formula:

\Delta = 1xE_{-1}

where: delta – incremental value

E - scientific notation

negative power - negative integer, for example -1

\Delta = 1x E_{-1} = 1x 10_{-1} = 0,1 we have value rounded to decimal place

positive power – positive integer, for example 2

\Delta = 1x E_2 = 100 value before decimal point
```

Schedule limit - select schedule Entry limit: Number of days – set the number of days p Number of entries– set the number of entries

In **Properties** you can also change settings.

## 3.15 Thresholds

Thresholds are designed to control device parameters. After exceeding threshold value system will generate a warning or initiate activity. Threshold value can be analogue or enumerative.

#### 3.15.1 Add

Click the corresponding button to **Add** a threshold. Enter name and description. Choose the type: Analogue or Enumerative.

| Thresholds |               | ×           |
|------------|---------------|-------------|
|            |               |             |
|            | Name          |             |
|            | Threshold 1   |             |
|            | Description   |             |
|            | Example       |             |
|            |               |             |
|            | Туре          |             |
|            | Analogue      |             |
|            | © Enumerative |             |
|            |               |             |
|            |               |             |
|            |               |             |
|            |               |             |
|            |               |             |
|            |               |             |
|            |               |             |
|            |               |             |
|            |               |             |
|            |               |             |
|            |               |             |
|            |               |             |
|            |               | Next Cancel |

#### 3.15.1.1 Analogue parameter

| Threshold | s: edit               |                       |       |                |             |             | <b>— X</b> — |
|-----------|-----------------------|-----------------------|-------|----------------|-------------|-------------|--------------|
| General   | Parameters            |                       |       |                |             |             |              |
| Thres     | shold value           |                       |       |                |             |             |              |
|           |                       | Add Delete            |       |                |             |             |              |
|           |                       |                       |       |                | -           |             |              |
| State     | Interval              | Description           |       | State type     | U           | ielay [sec] | Event log    |
| 1         | (-INF;-9E125)         |                       |       | No commun      | ication 0   |             | Disarmed     |
| 2         | (HNF;INF)             |                       |       | No commun      | ication 0   |             | Disarmed     |
| Functi    | on: incremental scope |                       |       |                | State time  |             | Event Ion    |
| From      | To Increi             | mental function Y=A*X | Tin 🛛 | ne<br>Looloo 🔺 | state type  | lan -       |              |
| 0         | U T=                  |                       | ~ 00  | :00:00 📷       | Nocommunica |             | •            |
|           |                       |                       |       |                |             |             |              |
|           |                       |                       |       |                |             | 0           |              |
|           |                       |                       |       |                |             |             |              |

**Threshold value** – enter a value and click **Add**. This value will be included within the interval.

**Description** – interval description

**State type –** choose from the list: No communication, Active, Warnings, Alarm, or numerical 5-25.

Delay – for how long the state must go on

**Event log** – Click to see a little box on the right. Check it to switch on / uncheck it to switch off.

**Incremental function** - set desired values "from-to". If the value goes above or below, it will set off the alarm.

#### *3.15.1.2 Enumerative parameter*

Here you assign enumerative value taken from the Patterns.

## 3.16 Patterns

Patterns are designed to change the information format. For example, you can acquire textual description instead of numerical information. You can also establish a pattern for inputs and outputs regarding data display. Numerical patterns are designed for analogue inputs and outputs. Enumerative patterns are designed for binary inputs and outputs, as well as presentation of state of variables designated with specific nominal value.

## 3.16.1 Add

| Add a new Patterr | 1                                     | x      |
|-------------------|---------------------------------------|--------|
|                   | Enter basic parameters of the pattern |        |
| Name:             |                                       |        |
|                   |                                       |        |
| Description:      |                                       |        |
| Type of value     |                                       |        |
| Numerical         |                                       |        |
|                   |                                       |        |
|                   |                                       |        |
|                   | ОК                                    | Cancel |

To **Add** a new pattern, click on a corresponding button and enter basic information: name, description, type.

## 3.16.2 Numerical variable: Properties

| Pattern properties            |                   |                                 | ×      |
|-------------------------------|-------------------|---------------------------------|--------|
| Name:                         | Parameters of the | e pattern of numerical variable |        |
| Pattern 1                     |                   |                                 |        |
| Description:                  |                   |                                 |        |
|                               |                   |                                 |        |
|                               |                   |                                 |        |
|                               |                   |                                 |        |
|                               |                   |                                 |        |
| Unit                          | Divisor:          | Precision:                      |        |
|                               | 0                 | 0                               |        |
|                               |                   |                                 |        |
|                               |                   |                                 |        |
| Displayed text and value form | nat:              |                                 |        |
|                               |                   |                                 |        |
|                               |                   |                                 |        |
|                               |                   |                                 |        |
|                               |                   |                                 |        |
|                               |                   |                                 |        |
|                               |                   |                                 |        |
|                               |                   |                                 |        |
|                               |                   |                                 |        |
|                               |                   |                                 |        |
|                               |                   | OK                              | Cancel |

#### 3.16.3 Enumerative variable: Properties

| Pattern properties |                                                   |
|--------------------|---------------------------------------------------|
| Name:<br>Pattern 2 | Parameters of the pattern of enumerative variable |
| Description:       |                                                   |
| Value              | Text                                              |
|                    |                                                   |
| Value:             | Displayed text and value format:                  |
| 0                  |                                                   |
|                    | Add Replace Delete Delete                         |
|                    |                                                   |

Value – enter a number.
Text – enter text.
Export values to thresholds – you can use these variables in thresholds.

| Pattern properties |                                            |
|--------------------|--------------------------------------------|
| Name:              | Parameters of the pattern of time variable |
| Pattern 3          |                                            |
| Description:       |                                            |
|                    |                                            |
| Input unit         |                                            |
| Millisecond        | •                                          |
| Pormat:            |                                            |
| *                  |                                            |
|                    |                                            |
|                    |                                            |
|                    | OK Cancel                                  |

Input unit can be a second or a portion of a second. Click Format to configure date.

## 3.17 Scripts

**Scripts** are tasks to be conducted by IFTER EQU with programming language. Defined script might control the device as an alarm point.

Script might be called from schedule, button (if script is defined as alarm point). You can see the following tabs: **General, Parameters, Associations.** 

| Scripts |                       | x |
|---------|-----------------------|---|
| General | Parameters Links      |   |
|         |                       |   |
|         | Name                  |   |
|         | Description           |   |
|         |                       |   |
|         | Define as alarm point |   |
|         |                       |   |
|         |                       |   |
|         |                       |   |
|         |                       |   |
|         |                       |   |
|         |                       |   |
|         |                       |   |
|         |                       |   |
|         |                       |   |
|         |                       |   |
|         |                       |   |
|         |                       |   |
|         | Save Cancel           |   |

3.17.1 General

Enter basic information about the Script – name and description. If you want put the script on the list of alarm points, check **Define as alarm point**.

#### 3.17.2 Parameters

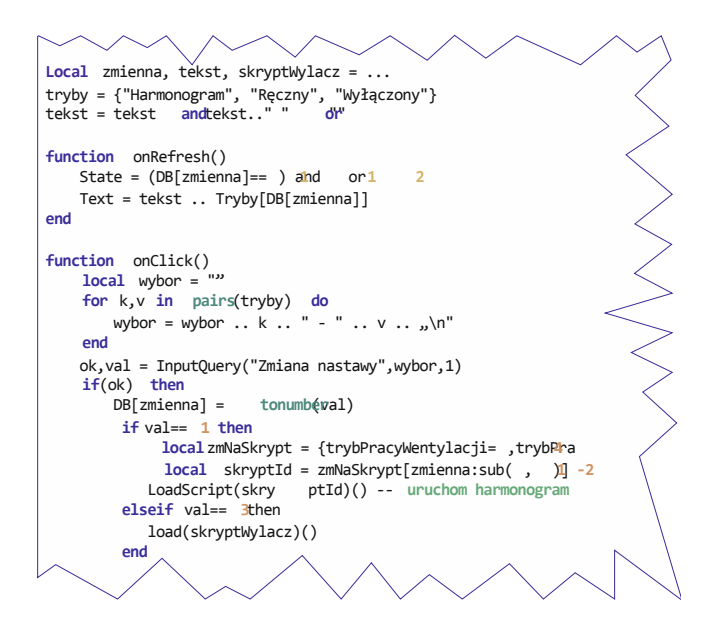

This tab allows you to create a script. Open a new window to find a device (Find an element of the integration). Select a device from the list. You can also use filter. Select one or more devices and hit Insert. You can also search by Type.

Check syntax – check your script for errors. Start – script activation.

| cripts 📃 💌                                                                                                    |                      |  |  |  |  |  |  |
|----------------------------------------------------------------------------------------------------|----------------------|--|--|--|--|--|--|
| General Parameters Links                                                                                                    |                      |  |  |  |  |  |  |
| When changing its state, schedule executes a script with two input parameters: schedule state (bool), schedule ID (integer) |                      |  |  |  |  |  |  |
|                                                                                                    |                      |  |  |  |  |  |  |
| Computer                                                                                                    | Computer             |  |  |  |  |  |  |
| Not selected                                                                                                    | Not selected         |  |  |  |  |  |  |
| Schedule:                                                                                                    | Trigger:             |  |  |  |  |  |  |
|                                                                                                    |                      |  |  |  |  |  |  |
| Add Delete                                                                                                    | Add Delete           |  |  |  |  |  |  |
| Combined schedules                                                                                                    | Associated triggers: |  |  |  |  |  |  |
|                                                                                                    |                      |  |  |  |  |  |  |
|                                                                                                    |                      |  |  |  |  |  |  |
|                                                                                                    |                      |  |  |  |  |  |  |
|                                                                                                    |                      |  |  |  |  |  |  |
|                                                                                                    |                      |  |  |  |  |  |  |
|                                                                                                    |                      |  |  |  |  |  |  |
|                                                                                                    |                      |  |  |  |  |  |  |
|                                                                                                    |                      |  |  |  |  |  |  |
|                                                                                                    |                      |  |  |  |  |  |  |
|                                                                                                    |                      |  |  |  |  |  |  |
|                                                                                                    |                      |  |  |  |  |  |  |
|                                                                                                    |                      |  |  |  |  |  |  |
|                                                                                                    |                      |  |  |  |  |  |  |
|                                                                                                    |                      |  |  |  |  |  |  |
|                                                                                                    |                      |  |  |  |  |  |  |
|                                                                                                    |                      |  |  |  |  |  |  |
|                                                                                                    | Save Cancel          |  |  |  |  |  |  |

Here you can link your script with a schedule. Select a computer and schedule and click **Add.** In a column below you will see available combined schedules.

# 4. Server

With servers you are able to transmit data to external systems, via OPC or SNMP.

4.1. Add

| * 4 | Add server – Wizard    |  |
|-----|------------------------|--|
|     | Choose the server type |  |
|     | ● OPC                  |  |
|     | © SNMP                 |  |
|     | OK Cancel              |  |

Click Add and select server type:

## 4.1.1 OPC Server

| OPC server              | <b>X</b>              |
|-------------------------|-----------------------|
| hlana                   |                       |
| I                       |                       |
| Description:            |                       |
|                         |                       |
|                         |                       |
| Workstation:            |                       |
|                         | -                     |
|                         |                       |
| Access range:           |                       |
| Default range           | •                     |
|                         |                       |
| 🔽 Active                |                       |
| Register as application | 🔞 Register as service |
| 💽 Wyrejestruj serwer    | 🕘 Deregister service  |
|                         | Save Cancel           |

Name - name of the server.

**Description** – for easier identification.

Workstation – select workstation which will support this server.

**Access range** – select station, on which this server will be visible. **Active** – select this option to switch on the server.

## Add OPC definition

The client won't see the server until you add a definition. Select server from the Explorer tree and click **Add.** 

| )PC server  |                                |       |  |  |
|-------------|--------------------------------|-------|--|--|
| Name        |                                |       |  |  |
| Description |                                |       |  |  |
|             | Integration                    |       |  |  |
|             | Access scopes<br>Default range |       |  |  |
|             |                                |       |  |  |
|             |                                |       |  |  |
|             |                                |       |  |  |
|             | Next Ca                        | ancel |  |  |

Enter the following data:

**Name** – enter any name. If you choose the name of an integration, it will upload automatically.

**Description** – for identification.

Access range – select workstation for the server.

**Steering –** OPC client can steer particular control units.

Click Next.

| OPC server                        |                  |        |      | ×      |
|-----------------------------------|------------------|--------|------|--------|
| Integracja: GALAXY<br>Types:      | States:          |        |      |        |
| Module<br>Group<br>Line<br>Output |                  |        | Add  |        |
| Туре                              | Priority / State | State  |      |        |
|                                   |                  |        |      |        |
|                                   |                  |        |      |        |
|                                   |                  |        |      |        |
| Delete                            |                  |        |      |        |
|                                   |                  | < Back | Save | Cancel |

**Type** – integration elements.

State - element state.

Add - use it to move put elements on the list.

Delete - cancel elements from the list.

Use arrows to set priority list regarding state presentation for particular element's state. OPC server events are logged in system log.

## **OPC Server: Properties**

Enter Properties to change any settings in server definition. You can use two tabs:

- General basic information and description;
- Parameters, with included states, types, priority of elements.

| SNMP Agent                                                                                                    |              |     |   |              |  |  |  |
|----------------------------------------------------------------------------------------------------|--------------|-----|---|--------------|--|--|--|
| Enter basic information about SNMP Agent                                                                           |              |     |   |              |  |  |  |
| The following settings allow you to configure SNMP Agent and to select port and IP address<br>used by this server. |              |     |   |              |  |  |  |
|                                                                                                    | Not selected |     | • | Agent Server |  |  |  |
|                                                                                                    | SNMP Agent   |     |   | Name         |  |  |  |
|                                                                                                    |              |     |   | Description  |  |  |  |
|                                                                                                    |              | 161 | ۲ | Port         |  |  |  |
|                                                                                                    | public       |     |   | Community    |  |  |  |
|                                                                                                    |              |     |   |              |  |  |  |
|                                                                                                    |              |     |   |              |  |  |  |
|                                                                                                    |              |     |   |              |  |  |  |
|                                                                                                    |              |     |   |              |  |  |  |
|                                                                                                    |              |     | l | OK Cancel    |  |  |  |

Select SNMP and enter the following information:

Agent Server – select a workstation for this server.

**Name** – name of the server.

**Description** – describe the server for easier identification.

Port – server port number for selected workstation (default 161).

**Community** – password: an operator will need it to enter information located on this server.

Enter Properties to establish additional information about SNMP Agent. This window contains three tabs: General, Encode, Send.

## General

| SNMP Agent – Pro              | operties                                                   |                             | ×                  |  |  |  |  |  |
|-------------------------------|------------------------------------------------------------|-----------------------------|--------------------|--|--|--|--|--|
|                               | Enter additional information about SNMP Agent              |                             |                    |  |  |  |  |  |
| General Encode                | al Encode Send                                             |                             |                    |  |  |  |  |  |
| The following<br>and password | ) settings allow you to conf<br>d (community) used by this | igure SNMP Agent<br>server. | and to select port |  |  |  |  |  |
|                               | Not selected                                               | •                           | Agent Server       |  |  |  |  |  |
|                               | SNMP Agent                                                 |                             | Name               |  |  |  |  |  |
|                               |                                                            |                             | Description        |  |  |  |  |  |
|                               | 16                                                         | 1                           | Port               |  |  |  |  |  |
|                               | public                                                     |                             | Community          |  |  |  |  |  |
|                               |                                                            | <b>V</b> Arm                |                    |  |  |  |  |  |
|                               |                                                            |                             | OK Cancel          |  |  |  |  |  |

Agent Server – select a workstation for this server.

Name – name of the server.

**Description** – describe the server for easier identification.

**Port** – server port number for selected workstation (default 161).

**Community** – password: an operator will need it to enter information located on this server.

## Encode

| SNMP Agent – Properties   |                           | ×     |
|---------------------------|---------------------------|-------|
| Enter additional inf      | ormation about SNMP Agent |       |
| General Encode Send       |                           |       |
| Encode characters         |                           |       |
|                           |                           |       |
| utf-8 🔹                   |                           |       |
|                           |                           |       |
| without Polish characters |                           |       |
|                           |                           |       |
|                           |                           |       |
|                           |                           |       |
|                           |                           |       |
|                           |                           |       |
|                           |                           |       |
|                           | ОКС                       | ancel |

**ISO – 8859-2** – standard regarding Polish characters. **Utf-8** – Unicode system.

**Cp 1250** – System used by Microsoft Windows.

You can switch off Polish characters.

## Send

| SNMP Agent – Properties                       |                           |               |               |           |       |  |  |  |
|-----------------------------------------------|---------------------------|---------------|---------------|-----------|-------|--|--|--|
| Enter additional information about SNMP Agent |                           |               |               |           |       |  |  |  |
| General Encode                                | Send                      |               |               |           |       |  |  |  |
| Enter the address                             | of the station to which y | ou want to se | nd notificati | ions:     |       |  |  |  |
| Select the station:                           | IP address                |               | Port          | Community |       |  |  |  |
| Select                                        | 127.0.0.1                 | 162           | ۲             | public    |       |  |  |  |
| Select                                        | 0.0.0.0                   | 162           |               | public    |       |  |  |  |
| Select                                        | 0.0.0.0                   | 162           |               | public    |       |  |  |  |
| C Select                                      | 0.0.0.0                   | 162           |               | public    |       |  |  |  |
|                                               |                           |               |               |           |       |  |  |  |
|                                               |                           |               |               |           |       |  |  |  |
|                                               |                           |               |               |           |       |  |  |  |
|                                               |                           |               |               |           |       |  |  |  |
|                                               |                           |               |               | OK Ca     | ancel |  |  |  |

Send server notifications (traps) to workstations.

Select workstation – recipient station for the server.

**IP Address** – workstation address.

Port – server port number for selected workstation (default 161).

**Community** – password: an operator will need it to enter information located on this server.

## 5. Integration

Here you can find configuration settings of devices supported by IFTER EQU. Communication is conducted via RS232 or Ethernet. You can integrate all systems and define reactions between them.

#### 5.1 Add

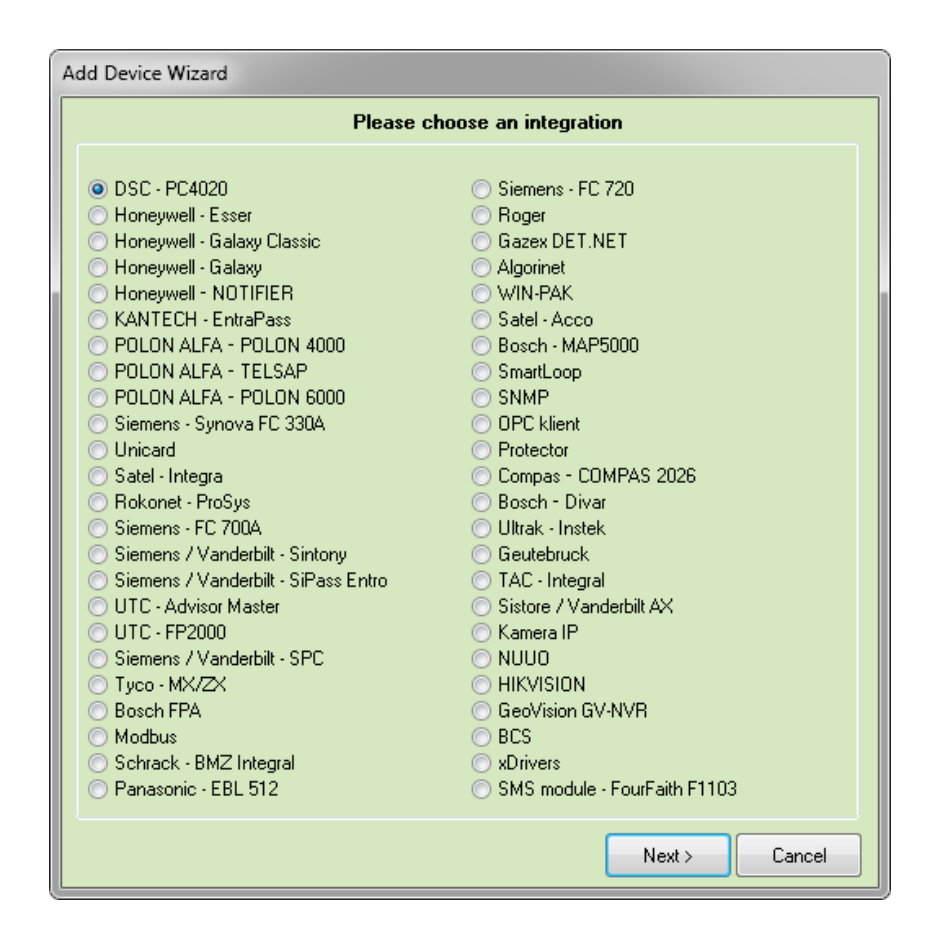

Click **Add** to see the list of integrations available for your license. Depending on integration, you will have to proceed with configuration.

For further information regarding integrations, please refer to specific documentation.

# 6. IFTER EQU Network

IFTER EQU network consists of workstations (computers) on which the software is installed.

## 6.1 Add workstation

| Add a new workstation                           | × |
|-------------------------------------------------|---|
| Enter basic information about a new workstation |   |
|                                                 |   |
| Name of the workstation                         |   |
|                                                 |   |
|                                                 |   |
|                                                 |   |
|                                                 |   |
|                                                 |   |
|                                                 |   |
|                                                 |   |
|                                                 |   |
|                                                 |   |
|                                                 |   |
|                                                 |   |
|                                                 |   |
| Neut                                            |   |
| Next >                                          |   |

To add a workstation, you need to enter **Network IFTER EQU** section and select **Add** button. Enter the name and optional description. Click **Next**.

**IP Address** – address of the computer which serves as database. The workstation will connect with this computer.

**Port** – connection port for the workstation (default 1024). It will connect the workstation with the database.

Next you move to window settings. Unless you check **Maximum window size**, you will see the following window:

| Add a new workstation                                   | ×                             |
|---------------------------------------------------------|-------------------------------|
| You didn't choose maximum window size. En<br>permanent. | ter a size you want to set as |
| Window size                                             | _                             |
|                                                         |                               |
| ◯ 1024 × 768                                            |                               |
| ◯ 1280 x 1024                                           |                               |
| ◯ 1600 × 1200                                           |                               |
|                                                         |                               |
|                                                         |                               |
|                                                         |                               |
|                                                         |                               |
|                                                         |                               |
|                                                         |                               |
|                                                         |                               |
|                                                         |                               |
|                                                         | <back next=""> Cancel</back>  |

You can set extra options: Edit preview, Edit access range, Adjust to the touch panel, Adjust to multiple monitors. Check Adjust to multiple monitors option to see the following window. You can include up to 8 monitors.

| Add a new wo | orkstation                    |
|--------------|-------------------------------|
|              | Now you can set extra options |
|              | Edit preview                  |
|              | ✓ Edit access range           |
|              | Adjust to the touch panel     |
|              | Adjust to multiple monitors   |
|              |                               |
|              |                               |
|              |                               |
|              |                               |
|              |                               |
|              |                               |
|              |                               |
|              |                               |
|              |                               |
|              | < Back Next > Cancel          |

Click **Next** to set access path for users' photos. In the next window you need to choose a user which will be automatically logged in on the workstation.

| Add a new workstation                       | ×                                  |
|---------------------------------------------|------------------------------------|
| Which Operator will be automatically logged | in after starting the workstation? |
| Choose an Operator:                         |                                    |
| Not selected                                |                                    |
|                                             |                                    |
|                                             |                                    |
|                                             |                                    |
|                                             |                                    |
|                                             |                                    |
|                                             |                                    |
|                                             |                                    |
|                                             |                                    |
|                                             |                                    |
|                                             |                                    |
|                                             |                                    |
|                                             | < Back Finish Cancel               |

## Click Finish. New workstation will be added in IFTER EQU.

## 6.2 Workstation Properties

## 6.2.1 General

| Workstation p | Workstation properties                   |                                           |          |             |  |                     |        |
|---------------|------------------------------------------|-------------------------------------------|----------|-------------|--|---------------------|--------|
| General Wi    | ndow settings Monitors                   | Events License key                        |          |             |  |                     |        |
|               | Name of the workstation                  | L. C. C. C. C. C. C. C. C. C. C. C. C. C. |          | Description |  |                     |        |
|               | equ                                      |                                           |          |             |  |                     |        |
|               | Access scopes                            |                                           |          |             |  |                     |        |
|               | Default range                            |                                           | -        |             |  |                     |        |
|               |                                          | TCP/IP settings                           |          |             |  | Identyfikator BACne | et     |
|               | IP address                               | 192 168 0                                 | 115 Port |             |  | 0                   |        |
|               | Computer name                            |                                           | 102      | 26          |  |                     |        |
|               | Default Operator:                        |                                           |          |             |  |                     |        |
|               | ifter                                    | •                                         |          |             |  |                     |        |
|               | Adjust touch panels                      |                                           |          |             |  |                     |        |
|               | Adjust to the touch p                    | anel                                      |          |             |  |                     |        |
|               | File server (users photos)               | )                                         |          |             |  |                     |        |
|               | Access path to the users photo catalogue |                                           |          |             |  |                     |        |
|               |                                          |                                           |          |             |  |                     |        |
|               |                                          |                                           |          |             |  |                     |        |
|               |                                          |                                           |          |             |  |                     |        |
|               |                                          |                                           |          |             |  |                     |        |
|               |                                          |                                           |          |             |  | ОК                  | Cancel |

Here you can change the name, description and access scopes (ranges).

TCP/IP settings: you can change IP address of the workstation.

**Default Operator** you can choose an operator logged in the system automatically, without username or password. You can also start the program in **Demo mode.** 

6.2.2 Window settings

| Workstation properties                              |                                  |  |  |  |
|-----------------------------------------------------|----------------------------------|--|--|--|
| General Window settings Monitors Events License key |                                  |  |  |  |
| Main window settings                                | Graphics settings - access range |  |  |  |
| V Minimising                                        | ✓ Edit preview                   |  |  |  |
| Maximum window size                                 | Edit access range                |  |  |  |
| Hide the title bar                                  |                                  |  |  |  |
|                                                     |                                  |  |  |  |
|                                                     |                                  |  |  |  |
|                                                     |                                  |  |  |  |
|                                                     |                                  |  |  |  |
|                                                     |                                  |  |  |  |
|                                                     |                                  |  |  |  |
|                                                     |                                  |  |  |  |
|                                                     |                                  |  |  |  |
|                                                     |                                  |  |  |  |
|                                                     |                                  |  |  |  |
|                                                     |                                  |  |  |  |
|                                                     |                                  |  |  |  |
|                                                     |                                  |  |  |  |
|                                                     |                                  |  |  |  |
|                                                     | OK Cancel                        |  |  |  |
|                                                     |                                  |  |  |  |

Here you can see Main window settings. You can minimize, maximize and hide a title bar. Graphics settings – access range. Here you can edit preview and access range.

6.2.3 Monitors

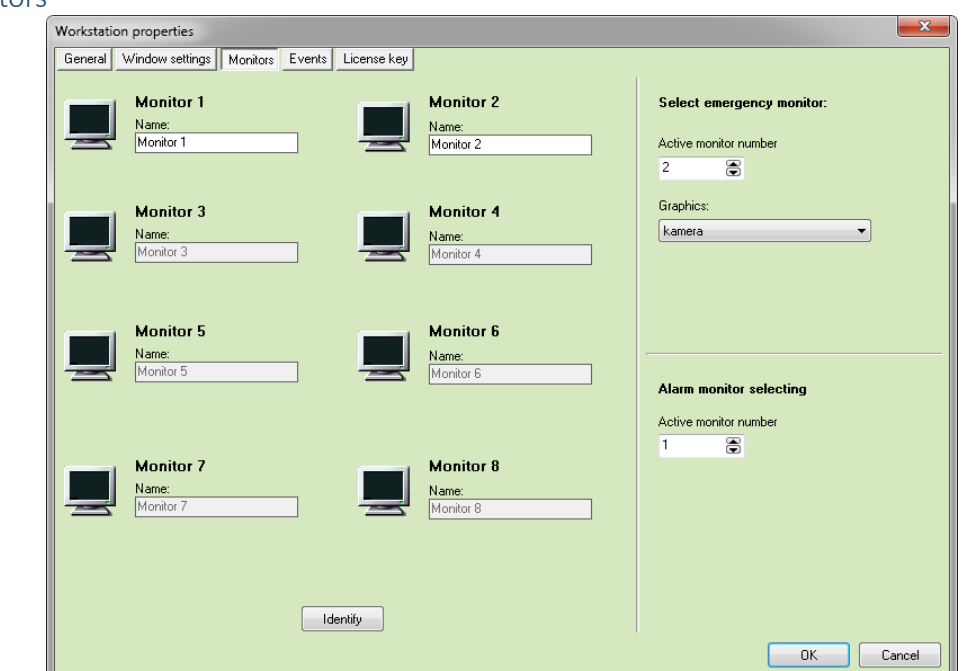

Choose how many monitors will by supported by IFTER EQU (8 monitors maximum).

#### 6.2.4 Events

| Workstation properties                              |        |  |  |  |  |
|-----------------------------------------------------|--------|--|--|--|--|
| General Window settings Monitors Events License key |        |  |  |  |  |
|                                                     |        |  |  |  |  |
|                                                     |        |  |  |  |  |
| Contirm Delete Delete history                       |        |  |  |  |  |
| Operator events                                     |        |  |  |  |  |
| Delete history                                      |        |  |  |  |  |
|                                                     |        |  |  |  |  |
| System events Delete history                        |        |  |  |  |  |
|                                                     |        |  |  |  |  |
|                                                     |        |  |  |  |  |
|                                                     |        |  |  |  |  |
|                                                     |        |  |  |  |  |
|                                                     |        |  |  |  |  |
|                                                     |        |  |  |  |  |
|                                                     |        |  |  |  |  |
|                                                     |        |  |  |  |  |
|                                                     |        |  |  |  |  |
|                                                     |        |  |  |  |  |
|                                                     |        |  |  |  |  |
|                                                     |        |  |  |  |  |
|                                                     |        |  |  |  |  |
| ОК                                                  | Cancel |  |  |  |  |

**Confirm**– confirm active alarms.

**Delete** – delete logs.

**Delete history –** delete archive logs.

6.2.5 Zakładka: klucz licencyjny

See: 1.3

6.3 Logs

| 0 | Net | work       | IFTER EQU    |
|---|-----|------------|--------------|
|   | 모   | equ        |              |
|   |     | Þ,         | Alarm Log    |
|   |     |            | System Log   |
|   |     | . <b>E</b> | Operator Log |
|   | _   | . 🔳        | ⊃rograms     |

Logs allow you to see all the events that occur in the system, as well as filter tchem properly.

Alarm log: see the list of faults that occurred in the system. System log: see the events in the system. Operator log: see actions of the logged Operator.

## Programs

IFTER EQU allows you to establish programs that will start automatically if the specified criteria are met (events, alarm, etc.). Also, the program can be started by the Operator on the Graphics level (3D button component). Thanks to this function you can facilitate day-today activities, for example, start a Notepad to make some side notes. All configured programs are easily accessible without searching through your computer.

# 7. Events from devices

Events from devices are saved in Event log of integrated systems.